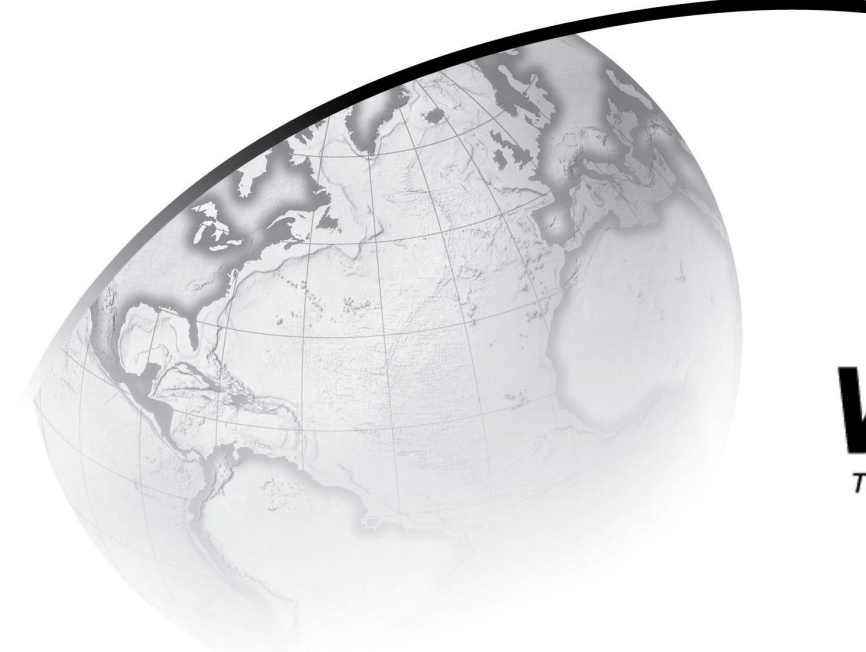

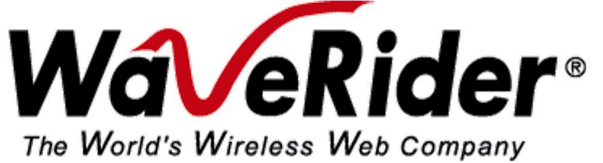

# NCL1170 User Guide

Version A

## WaveRider Communications Inc. Software License Agreement

This is a legal agreement between you (either an individual or an entity) and WaveRider Communications Inc. for the use of WaveRider computer software, hereinafter the "LICENSED SOFTWARE".

By using the LICENSED SOFTWARE installed in this product, you acknowledge that you have read this license agreement, understand it, and agree to be bound by its terms. You further agree that it is the full and complete agreement between you and WaveRider Communications Inc., superseding all prior written or verbal agreements of any kind related to the LICENSED SOFTWARE. If you do not understand or do not agree to the terms of this agreement, you will cease using the LICENSED SOFTWARE immediately.

- 1 GRANT OF LICENSE—This License Agreement permits you to use one copy of the LICENSED SOFTWARE.
- COPYRIGHT—The LICENSED SOFTWARE is owned by WaveRider Communications Inc. and is protected by copyright laws and international treaty provisions; therefore, you must treat the LICENSED SOFTWARE like any other copyrighted material (e.g., a book or magazine). You may not copy the written materials accompanying the LICENSED SOFTWARE.
- 3. OTHER RESTRICTIONS—You may not rent or lease the LICENSED SOFTWARE. You may not reverse engineer, decompile, or disassemble the LICENSED SOFTWARE.
- 4. LIMITED WARRANTY—The LICENSED SOFTWARE is provided "as is" without any warranty of any kind, either expressed or implied, including, but not limited to, the implied warranties of merchantability and fitness for a particular purpose. The entire risk as to the quality and performance of the LICENSED SOFTWARE is with you, the licensee. If the LICENSED SOFTWARE is defective, you assume the risk and liability for the entire cost of all necessary repair, service, or correction.

Some states/jurisdictions do not allow the exclusion of implied warranties, so the above exclusion may not apply to you. This warranty gives you specific legal rights, and you may have other rights, which vary from state/jurisdiction to state/jurisdiction.

WaveRider Communications Inc. does not warrant that the functions contained in the LICENSED SOFTWARE will meet your requirements, or that the operation of the LICENSED SOFTWARE will be error-free or uninterrupted.

- 5. NO OTHER WARRANTIES—To the maximum extent permitted by applicable law, WaveRider Communications Inc. disclaims all other warranties, either express or implied, including, but not limited to, the implied warranties of merchantability and fitness for a particular purpose, with regard to the LICENSED SOFTWARE and the accompanying written materials.
- 6. NO LIABILITY FOR CONSEQUENTIAL DAMAGES—To the maximum extent permitted by applicable law, in no event shall WaveRider Communications Inc. or its suppliers be liable for any damages whatsoever (including, without limitation, damages for loss of business profits, business interruption, loss of business information, or any other pecuniary loss) arising from the use of or inability to use the LICENSED SOFTWARE, even if WaveRider Communications Inc. has been advised of the possibility of such damages, or for any claim by any other party.

Because some states/jurisdictions do not allow the exclusion or limitation of liability for consequential or incidental damages, the above limitation may not apply to you.

In no event will WaveRider's liability exceed the amount paid for the LICENSED SOFTWARE.

The following are trademarks or registered trademarks of their respective companies or organizations: Microsoft Internet Explorer / Microsoft Corporation

Netscape / Netscape Communications Corporation

© 2001 by WaveRider Communications Inc. All rights reserved. This manual may not be reproduced by any means in whole or in part without the express written permission of WaveRider Communications Canada Inc.

Version A, January 2001

### Warranty

In the following warranty text, "WaveRider®" shall mean WaveRider Communications Inc.

This WaveRider product is warranted against defects in material and workmanship for a period of **one (1) year** from the date of purchase. This limited warranty extends only to the original purchaser. During this warranty period WaveRider will, at its option, either repair or replace products that prove to be defective.

For warranty service or repair, the product must be returned to a service facility designated by WaveRider. Authorization to return products must be obtained prior to shipment. The WaveRider RMA number must be on the shipping documentation so that the service facility will accept the product. The buyer shall pay all shipping charges to WaveRider and WaveRider shall pay shipping charges to return the product to the buyer within Canada or the USA. For all other countries, the buyer shall pay shipping charges as well as duties and taxes incurred in shipping products to or from WaveRider.

WaveRider warrants that the firmware designed by it for use with the unit will execute its programming instructions when properly installed on the unit. WaveRider does not warrant that the operation of the unit or firmware will be uninterrupted or error-free.

#### **Limitation of Warranty**

The foregoing warranty shall not apply to defects resulting from improper or inadequate maintenance by the buyer, buyer-supplied interfacing, unauthorized modification or misuse, operation outside the environmental specifications for the product, or improper site preparation or maintenance or exposure to abnormal physical or electrical stress or accident. No other warranty is expressed or implied. WaveRider specifically disclaims the implied warranties of merchantability and fitness for any particular purpose.

#### No Liability for Consequential Damages

To the maximum extent permitted by applicable law, in no event shall WaveRider or its suppliers be liable for any damages whatsoever (including, without limitation, damages for loss of business profits, business interruption, loss of business information, or any other pecuniary loss) arising from the use of or inability to use the product, even if WaveRider has been advised of the possibility of such damages, or for any claim by any other party.

Because some states/jurisdictions do not allow the exclusion or limitation of liability for consequential or incidental damages, the above limitation may not apply to you.

In no event will WaveRider's liability exceed the amount paid for the product.

#### **Regulatory Notices**

This equipment has been tested and found to comply with the limits for a Class A Intentional Radiator, pursuant to Part 15 of the FCC Regulations, and RSS-210 of the IC Regulations. These limits are intended to provide protection against harmful interference when the equipment is operated in a commercial/business/industrial environment.

This equipment generates, uses, and can radiate radio frequency energy and, if not installed and used in accordance with the instruction manual, may cause harmful interference to radio communications. However, there is no guarantee that interference will not occur in a particular installation.

Any changes or modifications to equipment that are not expressly approved by the manufacturer may void the user's authority to operate the equipment. The NCL1170 contains no user-serviceable parts. Unauthorized opening of the unit voids this warranty.

## **Contents**

| Prefaceix |                    |                                                 |         |
|-----------|--------------------|-------------------------------------------------|---------|
| 1         | 1 NCL1170 Overview |                                                 |         |
|           | 1.1                |                                                 | 1       |
|           | 1.2                | Features                                        | 2       |
|           | 1.3                | About Spread-Spectrum Radio Technology          | 3       |
| •         | NI - 4             |                                                 | _       |
| 2         | Netw               | ork Considerations                              | 5       |
|           | 2.1                | Network Topology                                | 5       |
|           |                    | 2.1.1 Point-to-Multipoint                       | 6       |
|           |                    | 2.1.2 Point-to-Point                            | 1       |
|           | ~ ~                |                                                 | 1       |
|           | 2.2                | Bridging and Routing Network Configurations.    | 8       |
|           |                    | 2.2.1 Point-to-Multipoint Bridging Network      | ð       |
|           | <u></u>            | 2.2.2 Fount-to-infutipoint Routing Networks     | 9<br>10 |
|           | 2.3                |                                                 | 10      |
| 3         | Insta              | Illing the NCL1170                              | 11      |
|           | 3.1                | Connecting the NCL1170                          | 12      |
|           | 3.2                | Initializing the NCL1170                        | 14      |
|           |                    | 3.2.1 Changing the NCL1170 Password             | 15      |
|           |                    | 3.2.2 Setting the NCL1170 System Name           | 16      |
|           |                    | 3.2.3 Resetting an NCL1170 to Factory Defaults  | 16      |
| 4         | Conf               | iguring the NCL1170                             | 17      |
|           | 4.1                | Setting the Radio Configuration                 | 18      |
|           | 4.2                | Setting the IP Configuration                    | 19      |
|           | 4.3                | Configuration Options                           | 20      |
|           |                    | 4.3.1 Setting RIP Configuration                 | 20      |
|           |                    | 4.3.2 Setting the DHCP Relay Configuration      | 22      |
|           |                    | 4.3.3 Setting the SNMP Configuration            | 22      |
|           |                    | 4.3.4 Setting the DNS Resolver Configuration    | 23      |
|           | 4.4                | Examples of Bridging and Routing Configurations | 24      |
|           |                    | 4.4.1 Point-to-Multipoint Bridging Network      | 24      |
|           |                    | 4.4.2 Point-to-Multipoint Routing Network       | 27      |
|           | 4.5                | Updating an NCL1170 Using Remote Connections.   | 32      |
|           |                    | 4.5.1 Establishing an FTP Connection            | 32      |
|           |                    | 4.5.2 Establishing a Telnet Session             | 33      |
| 5         | Testi              | ing and Deployment                              | 35      |
|           | 5.1                | Performing a Ping Test                          | 35      |
|           | 5.2                | Optimizing Signal Strength                      | 37      |

|            |      | 5.2.1  | Running the Continuous Transmit (Tx) Test       |
|------------|------|--------|-------------------------------------------------|
|            |      | 5.2.2  | Running the Continuous Receive (Rx) Test        |
|            |      | 5.2.3  | Performing the Transmit/Receive Loopback Test41 |
| 6          | Syst | em Re  | porting and Diagnostics                         |
|            | 6.1  | Radio  | Receive Signal Strength Indication (RSSI) 43    |
|            | 6.2  | Radio  | Packet Error Rate (PER) 44                      |
|            | 6.3  | Interf | ace Statistics                                  |
|            |      | 6.3.1  | IP Statistics                                   |
|            |      | 6.3.2  | Radio Statistics                                |
| 7          | Trou | bloch  | acting 52                                       |
| 1          | mou  | DIESII | Joung                                           |
|            | 7.1  | Verify | /ing NCL1170 Routing                            |
|            |      | 7.1.1  | Verify the NCL1170 Routing Table                |
| Ар         | pend | ix A   | NCL1170 Command-Line Syntax57                   |
| Ар         | pend | ix B   | Abbreviations and Terminology67                 |
| Ар         | pend | ix C   | Operating Channel Frequencies73                 |
| Appendix D |      | ix D   | NCL1170 Antenna Recommendations75               |
| Appendix E |      | ix E   | NCL1170 Specifications77                        |
| Appendix F |      | ix F   | Configuration Data Record81                     |

# Figures

| Figure 1  | The NCL11701                                    |
|-----------|-------------------------------------------------|
| Figure 2  | Point-to-Multipoint Application                 |
| Figure 3  | Point-to-Point Application                      |
| Figure 4  | Repeater Application                            |
| Figure 5  | Point-to-Multipoint Bridging Network Example    |
| Figure 6  | Point-to-Multipoint Routing Network Example9    |
| Figure 7  | NCL1170 Configuration Planning Flowchart        |
| Figure 8  | NCL1170 Connectors and Indicators               |
| Figure 9  | Console Port Pin-out Diagram                    |
| Figure 10 | Example of Point-to-Multipoint Bridging Network |
| Figure 11 | Example of Point-to-Multipoint Routing Network  |

## **Tables**

| Table 1  | Maximum Antenna System Gainx              |
|----------|-------------------------------------------|
| Table 1  | Radio Packet Error Rate Assessment46      |
| Table 2  | Interface Statistics                      |
| Table 3  | IP Statistics                             |
| Table 4  | Radio Statistics                          |
| Table 5  | Common Problems and Solutions53           |
| Table 6  | NCL1170 Command-Line Syntax Conventions   |
| Table 7  | Command-Line Shortcuts and Getting Help58 |
| Table 8  | NCL1170 Command-line Syntax Descriptions  |
| Table 9  | Acronyms and Abbreviations67              |
| Table 10 | NCL1170 Network Terminology70             |
| Table 11 | NCL1170 Supported Antennas75              |
| Table 12 | Network Interface                         |
| Table 13 | Physical Interface                        |
| Table 14 | Radio Performance                         |
| Table 15 | Power Supply                              |
| Table 16 | Environmental Considerations78            |
| Table 17 | Regulatory                                |

## Preface

## **About this Guide**

This document provides a complete overview of the *WaveRider* NCL1170 bridge/router, including system features, network planning, and procedures for implementing, installing, operating, and troubleshooting this device.

Before proceeding, we recommend that you read the following sections:

- Software License Agreement on page ii
- Warranty on page iv
- Regulatory Notices on page x
- Warnings and Advisories on page xii

## **Regulatory Notices**

This device has be designed to operate with several different antenna types. Each antenna type shall not exceed the maximum antenna system gain as given in the following table. Antennas having a higher gain are strictly prohibited by Industry Canada and FCC regulations. The required antenna impedance is 50 ohms.

| Table 1 Maximum Antenna System Ga | in |
|-----------------------------------|----|
|-----------------------------------|----|

| Antenna Type | Maximum Antenna System Gain |
|--------------|-----------------------------|
| Omni         | 9.0 dBi                     |
| Patch        | 10.6 dBi                    |
| Yagi         | 10.1 dBi                    |
| Dish         | 22.9 dBi                    |

**NOTE:** For a Dish antenna a cavity filter with a minimum rejection of 20 dB,  $\pm$  22MHz from the channel center frequency is required.

#### Industry Canada

The NCL1170 complies with IC RSS-210.

Operators must be familiar with IC RSS-210 and RSS-102.

The IC certification number for the NCL1170 is "pending".

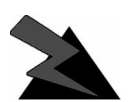

#### WARNING!

To prevent radio interference to the licensed service, this device is intended to be operated indoors and away from windows to provide maximum shielding. Equipment (or its transmit antenna) that is installed outdoors is subject to licensing.

#### Federal Communications Commission

The NCL1170 complies with FCC Part 15 Regulations.

The FCC ID for the NCL1170 is OOX-WRM2000.

The transmitter of this device complies with Part 15.247 of the FCC Rules.

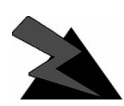

#### WARNING!

Operators must be familiar with the requirements of the FCC Part 15 Regulations prior to operating any link using this equipment. For installations outside the United States, contact local authorities for applicable regulations.

#### Interference Environment

Manufacturers and operators of spread-spectrum devices are reminded that the operation of these devices is subject to the conditions that:

- Any received interference, including interference from industrial, scientific, and medical (ISM) operations, must be accepted; and
- These devices are not permitted to cause harmful interference to other radio services.

If the operation of these systems does cause harmful interference, the operator of the spreadspectrum system must correct the interference problem, even if such correction requires the Part 15 transmitter to cease operation. The FCC does not exempt spread-spectrum devices from this latter requirement regardless of the application. The FCC strongly recommends that utilities, cellular stations, public safety services, government agencies, and others that provide critical communication services exercise due caution to determine if there are any nearby radio services that can be affected by their communications.

#### **Operational Requirements**

In accordance with the FCC Part 15 regulations:

- 1. The maximum peak power output of the intentional radiator shall not exceed one (1) watt for all spread-spectrum systems operating in the 2.4000-2.4835 GHz band.
- 2. Systems operating in the 2.4000-2.4835 GHz band that are used exclusively for fixed, point-to-point operations may employ transmitting antennas with directional gain greater than 6 dBi, provided the maximum peak output power of the intentional radiator is reduced by 1 dB for every 3 dB that the directional gain of the antenna exceeds 6 dBi.
- 3. Stations operating in the 2.4000-2.4835 GHz band that are used for fixed, point-tomultipoint operations may use transmitting antennas of directional gain greater that 6 dBi, provided the peak output power from the intentional radiator is reduced by the amount in dB that the directional gain of the antenna exceeds 6 dBi.
- 4. Fixed, point-to-point operation, as used in Point 2, excludes the use of point-tomultipoint systems, omni-directional applications, and multiple co-located intentional radiators transmitting the same information. The operator of the spread-spectrum intentional radiator or, if the equipment is professionally installed, the installer is responsible for ensuring that the system is used exclusively for fixed, point-to-point operations.
- 5. The operator of a spread-spectrum system is responsible for ensuring that the system is operated in the manner outlined in *Interference Environment* on page xi.

## Warnings and Advisories

#### **General Advisory**

Operator and maintenance personnel must be familiar with the related safety requirements before they attempt to install or operate the NCL1170 equipment.

It is the responsibility of the operator to ensure that the public is not exposed to excessive Radio Frequency (RF) levels. The applicable regulations can be obtained from local authorities.

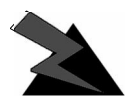

#### WARNING!

This system must be professionally installed. Antennas and associated transmission cable must be installed by qualified personnel. WaveRider assumes no liability for failure to adhere to this recommendation or to recognized general safety precautions.

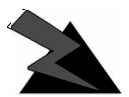

#### WARNING!

To comply with FCC RF exposure limits, the antenna for this transmitter must be fix-mounted on outdoor permanent structures to provide a separation distance of 2 metres (6.6 feet) from all persons to satisfy RF exposure requirements. The distance is measured from the front of the antenna and the human body. It is recommended that the antenna be installed in a location with minimal pathway disruption by nearby personnel.

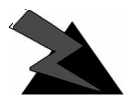

#### WARNING!

Do not operate the NCL1170 without connecting a 50-ohm termination to the antenna port. This termination can be a 50-ohm antenna or a 50-ohm resistive load capable of absorbing the full RF output power of the transceiver. Failure to terminate the antenna port properly may cause permanent damage to the NCL1170.

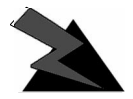

#### WARNING!

Connect only shielded twisted pair (STP) Ethernet cable to the NCL1170 10Base Tx Ethernet (RJ-45) port. It is the responsibility of the installer to supply and use the correct type of Ethernet cable.

## **Customer Support**

If you have any problems with the hardware or software, please contact WaveRider Communications Inc. Please provide your NCL1170 model number and software version when requesting support.

Telephone: +1 416–502–3161 Fax: +1 416–502–2968 Email: Product Assistance: techsupport@waverider.com

URL: www.waverider.com

WaveRider offers a complete training program. Please contact your sales representative for training information.

- This page is intentionally left blank -

# 1

# NCL1170 Overview

### 1.1 Introduction

The NCL1170 is an intelligent, wireless Internet Protocol (IP) bridge/router that provides highcapacity 2.4 GHz connections between local- and wide-area networks via broadband radio links. Employing Direct-Sequence Spread Spectrum (DSSS) transmission techniques, the NCL1170 allows you to access the Internet at high speeds, extend Ethernet networks, and connect to remote locations without the ongoing costs of leased telephone or data lines.

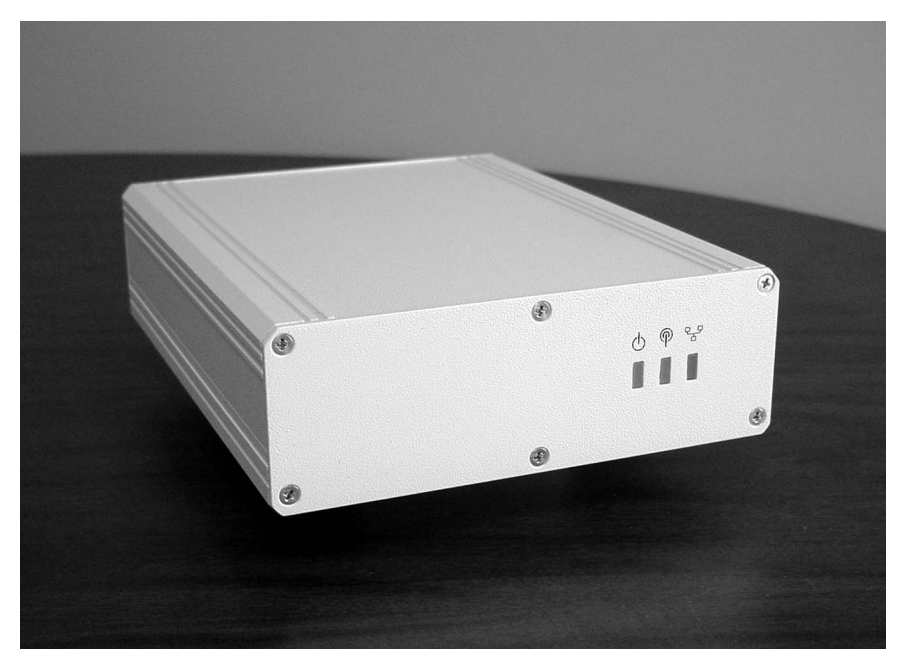

Figure 1 The NCL1170

#### 1.2 Features

- Flexible deployment—the NCL1170 can operate as either a bridge or router. In routing mode, you can set up the NCL1170 to use communications strategies such as Routing Information Protocol (RIP), and Dynamic Host Control Protocol (DHCP).
- Ethernet compatibility—the NCL1170 allows users to connect with most Ethernet networks or devices.
- **Microprocessor-controlled signal processing**—all functions of WaveRider's spread-spectrum transceiver are controlled through the integration of a powerful on board microprocessor.
- Architectural flexibility—you can set up NCL1170s as separate point-to-point links, or in a mulitipoint configuration. A single NCL1170 operating in "master" mode can deliver data to and receive data from up to 20 NCL1170s operating in "station" mode.
- User-configurable operating system—you can upgrade the NCL1170 remotely via FTP.
- User-customizable monitoring—the NCL1170 operating system supports Simple Network Management Protocol (SNMP), which allows for continual status monitoring of any NCL1170 in your network.
- Low interference—Direct Sequence Spread-Spectrum (DSSS) technology transmits signal information over a wide channel bandwidth, which reduces the potential for interference with neighboring communications systems. The NCL1170 design permits three master units to operate in close proximity without interfering with each other. For example, three master units supporting 20 station units each can operate in close proximity, thus providing 60 end-user links.

#### 1.3 About Spread-Spectrum Radio Technology

Spread-spectrum communications systems differ from conventional narrowband communications systems because they use a much larger transmission bandwidth to send the same amount of information.

There are two primary forms of spread spectrum—direct sequence and frequency hopping. The NCL1170 uses Direct-Sequence Spread-Spectrum (DSSS). In DSSS systems, the transmitted information, along with a digital spreading sequence, are used to modulate the transmit carrier. The received signal is de-spread using the same digital spreading sequence, and the information recovered.

Although spread spectrum appears complex and uses a wider bandwidth, the use of DSSS offers the following advantages:

- **Reduced power spectral density**—Spreading over a wider bandwidth reduces the spectral density (power per Hz of bandwidth) of the transmitted signal, allowing simultaneous operation of many spread spectrum systems in the same frequency band and geographic area. The reduced spectral density also allows you meet the regulatory emissions requirements in frequency bands such as the ISM band.
- **Transmission security**—It is technologically more difficult to surreptitiously recover (or jam, in the case of military communications systems) spread-spectrum signals than it is to recover conventional narrowband signals.
- Interference suppression—The same mechanism that de-spreads the desired signal in the receiver, also spreads undesired signals, which then appear to the receiver as lower levels of RF noise.

For more information about spread spectrum communications, contact the *WaveRider* **Product Assistance**.

- This page is intentionally left blank -

# 2

## **Network Considerations**

How you configure your NCL1170 depends on its intended role in your network.

Before proceeding, answer the following questions:

- What network topology will I be implementing?
- Will my NCL1170 be operating in bridging or routing mode?
- Have I developed a network plan?

#### 2.1 Network Topology

The NCL1170 can be deployed in three different network configurations:

- point-to-multipoint
- point-to-point
- repeater

Regardless of network configuration, each NCL1170 must be installed as either a bridge or router; it cannot operate simultaneously in both modes.

#### 2.1.1 Point-to-Multipoint

In a typical point-to-multipoint application (see Figure 2) a designated master unit A, transmits and receives data among station units B, C, D, and E, which are programmed to communicate with each other only through their master unit. In this type of configuration, the throughput of unit A is shared among all stations.

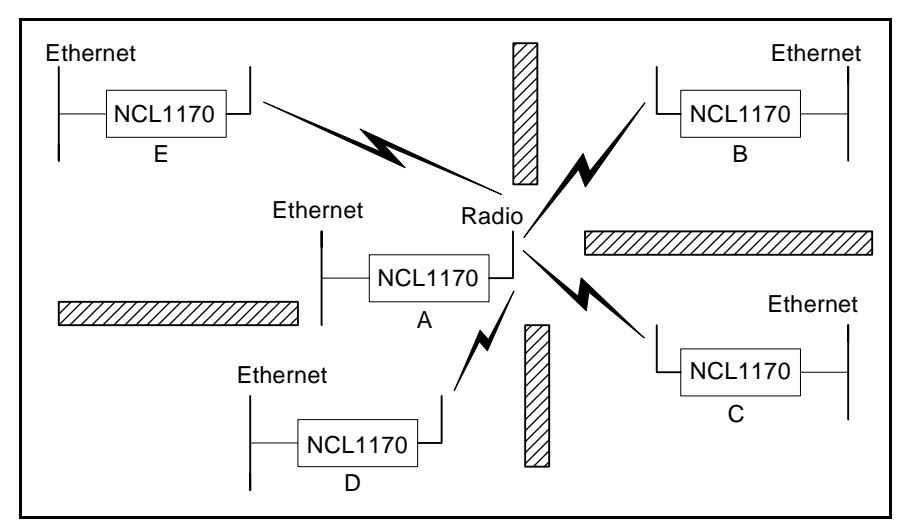

Figure 2 Point-to-Multipoint Application

#### 2.1.2 Point-to-Point

In a typical point-to-point application, (see Figure 3), unit A communicates directly with unit B. The NCL1170 can perform this type of link in either bridging or routing mode.

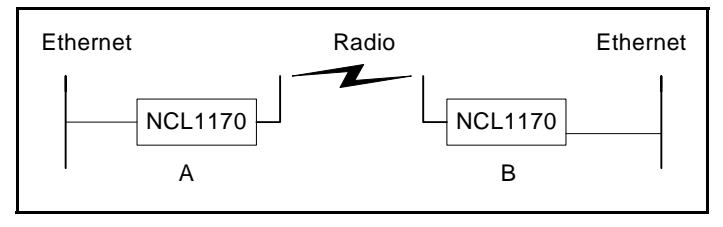

Figure 3 Point-to-Point Application

#### 2.1.3 Repeater

In a typical repeater application, (see Figure 4), unit A communicates with unit B via back-toback NCL1170 units C and D, with different frequencies used for each leg of the path. You would implement an NCL1170 in a repeater configuration whenever you need to circumvent large obstacles in the radio link path, or when the link from unit A to unit B is too long to maintain reasonable signal levels and data throughput.

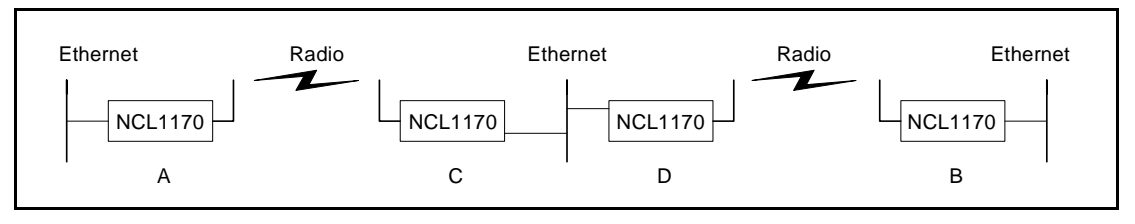

Figure 4 Repeater Application

In this configuration, the effective data throughput among any combination of units is equal to or less than the throughput between the slowest links.

### 2.2 Bridging and Routing Network Configurations

#### 2.2.1 Point-to-Multipoint Bridging Network

In a typical point-to-multipoint bridging network, (see Figure 5) unit A is installed as the network master, with units B, C, and D configured as stations, each defined by two network parameters:

- Master ID—which must be the same as the Unit ID for A.
- **Unit ID**—which must be added to the Remote Station List for A before it can be recognized as a network device.

If a station has a Master ID that does not match the unit ID for A, or it is not on the Master Remote Station List for A, it will not be able to communicate across the network.

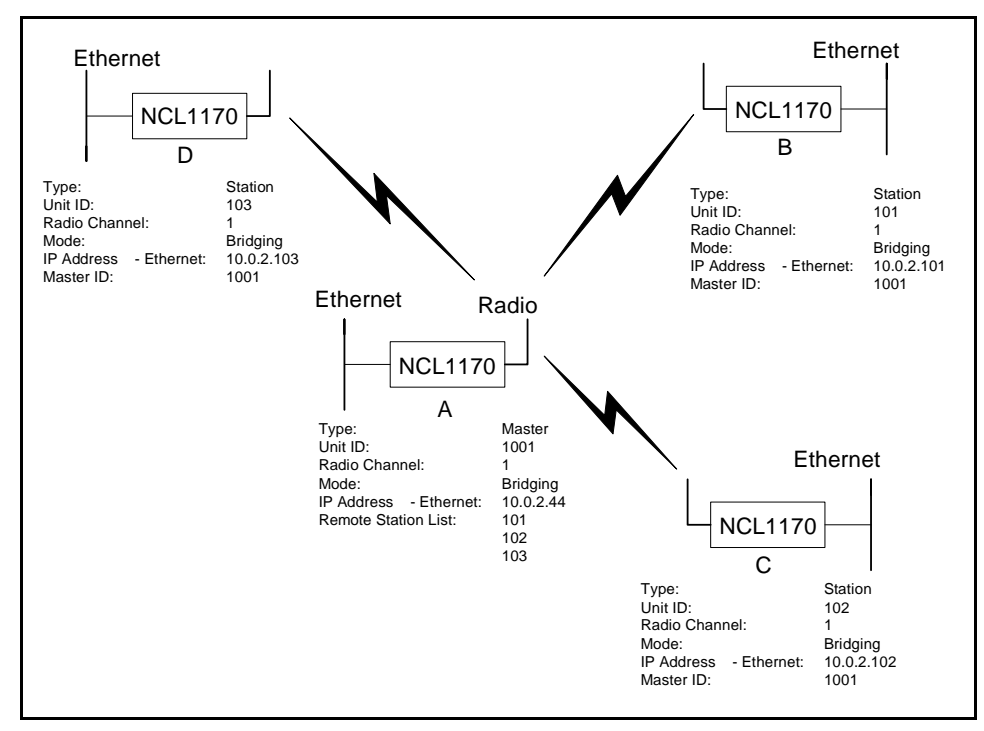

Figure 5 Point-to-Multipoint Bridging Network Example

#### 2.2.2 Point-to-Multipoint Routing Networks

In a typical point-to-multipoint routing network, (see Figure 6), NCL1170 unit A is dedicated as a router, while NCL1170 units B through D are operating in Station mode as gateways to their respective networks.

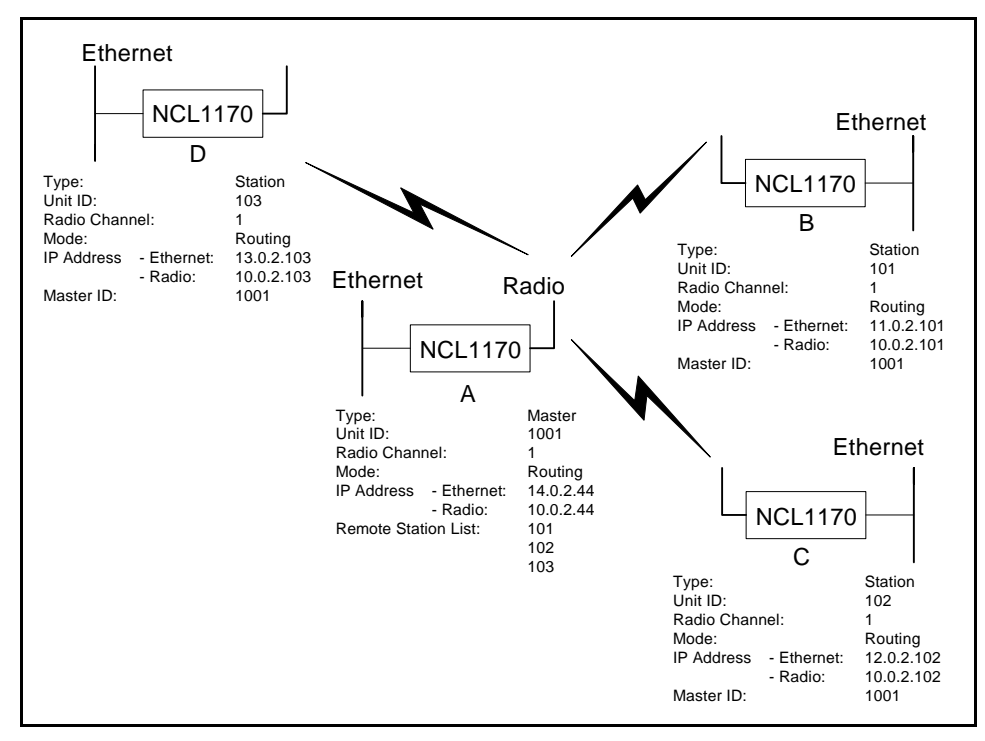

Figure 6 Point-to-Multipoint Routing Network Example

### 2.3 Planning an NCL1170 Configuration

Configuring each NCL1170 correctly is crucial to the proper operation of your network. Review the flowchart in Figure 7 before starting the configuration to ensure that you have the necessary information to configure the unit correctly.

Record your configuration options for each unit in a configuration record similar to the one provided in Appendix F. Use the Configuration Data Record to help you plan your network and keep track of NCL1170 network assignments.

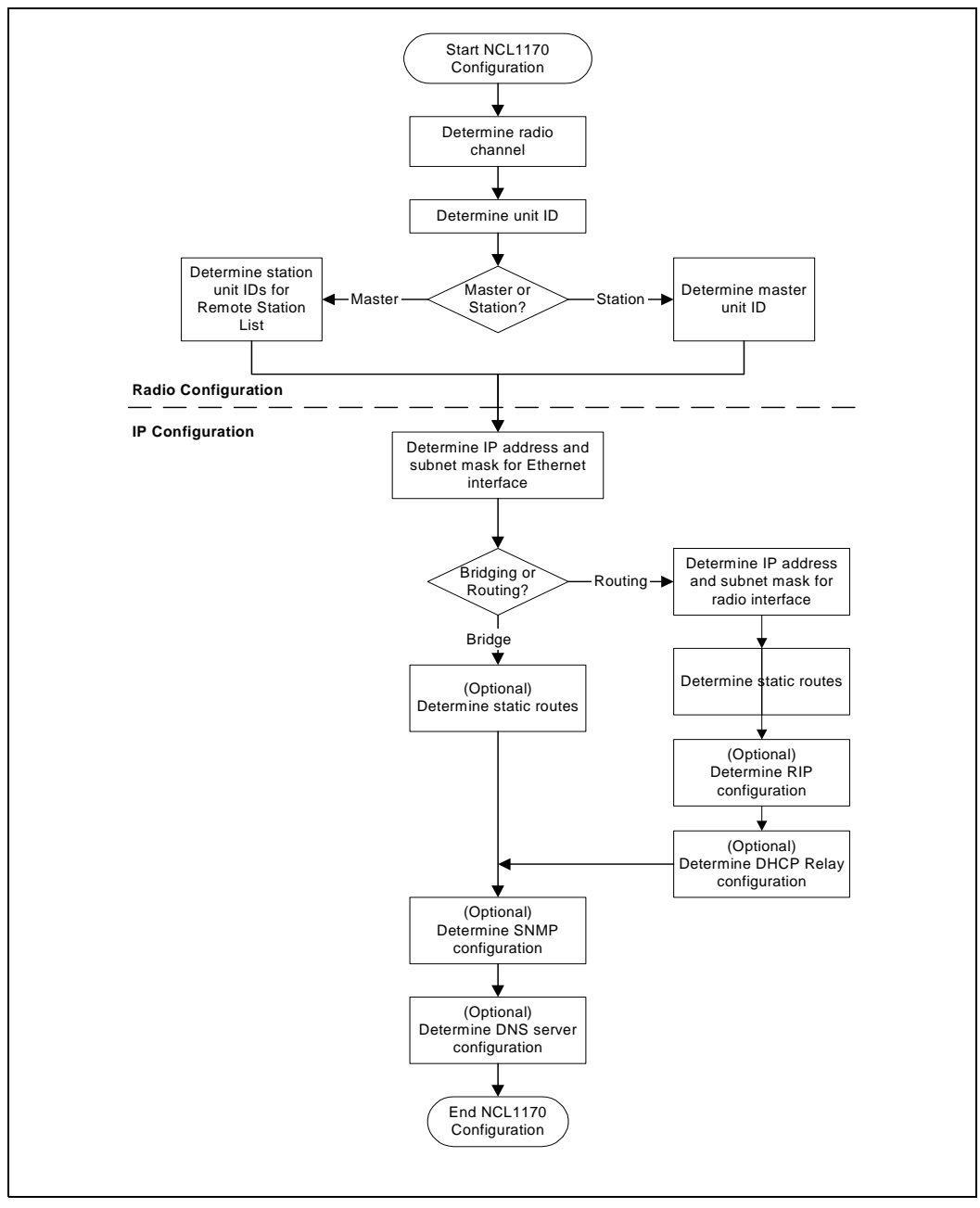

Figure 7 NCL1170 Configuration Planning Flowchart

# 3

# **Installing the NCL1170**

This section describes the steps required to connect and initialize the NCL1170 hardware prior to configuring the device as a bridge or router.

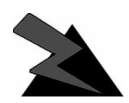

#### WARNING!

Antennas and associated transmission cable must be installed by qualified personnel. Failure to terminate the antenna port correctly can permanently damage the NCL1170. WaveRider assumes no liability for failure to adhere to this recommendation or to recognized general safety precautions.

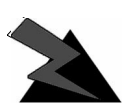

#### WARNING!

Connect only shielded twisted pair (STP) Ethernet cable to the 10Base Tx Ethernet (RJ-45) port on the NCL1170. It is the responsibility of the installer to supply and use the correct type of Ethernet cable.

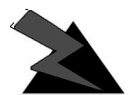

#### WARNING!

The AC adapter shipped with your NCL1170 is the <u>only</u> approved power supply for this device. Attempting to power the NCL1170 from any other source—even if it meets or exceeds our product specifications—will void your warranty unless you obtain prior approval in writing from WaveRider Customer Support.

#### 3.1 Connecting the NCL1170

- 1. Attach an antenna or 50-ohm load to the antenna port at the rear of the NCL1170. Do NOT plug the NCL1170 to the power outlet until you have the antenna or load connected.
  - **NOTE:** To prevent equipment damage, the NCL1170 is factory preset with its radio transmission capabilities disabled. However, as a general precaution, WaveRider recommends that you always connect the antenna or load <u>before</u> connecting to a power source.

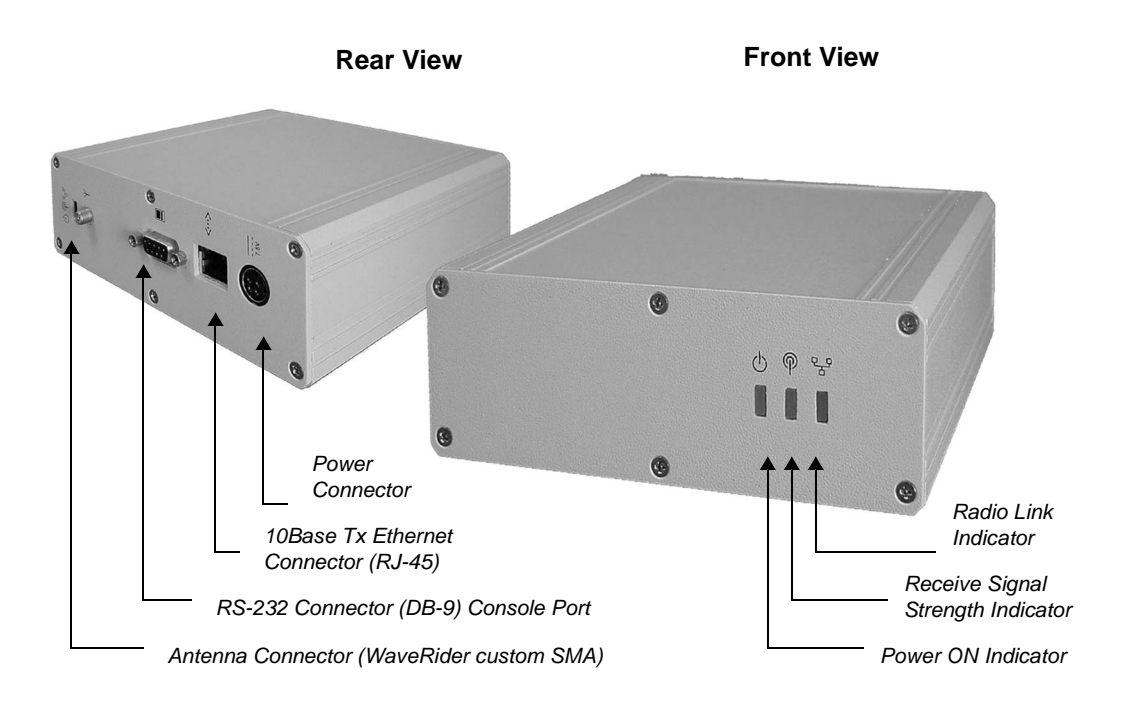

#### Figure 8 NCL1170 Connectors and Indicators

- 2. Use an RS-232 straight-through cable to connect a terminal to the DB9 console port.
  - **NOTE:** You can use any ASCII terminal, such as a single-function terminal or a computer running terminal-emulation software to communicate with the NCL1170 through its console port. Use this port for configuring and debugging only; you do not have to remain connected through it during normal operation. Figure 9 illustrates the pin-out for the console port.

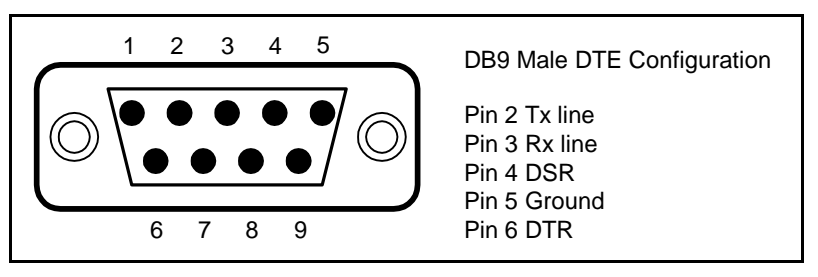

Figure 9 Console Port Pin-out Diagram

- 3. If you are using a terminal-emulation package, such as HyperTerminal, start the application.
- 4. In the terminal-emulation application, select the communications port that you are using to connect to the NCL1170.
- 5. Configure the application using the following settings:
  - 9600 bps
  - 8 data bits
  - no parity
  - 1 stop bit
  - no flow control
- 6. Plug the NCL1170 into a 110 or 220 V AC power source using the custom power cord provided with the unit.
  - **NOTE:** When disengaging and removing the NCL1170 power cord, carefully slide back the locking collar around its DC connector.

#### 3.2 Initializing the NCL1170

As the unit powers-up, and the initialization sequence begins, progress messages are displayed on the terminal screen. When initialization is complete, you will receive a message indicating that the system is operational, followed by the PASSWORD: prompt. The factory default password for the NCL1170 is a <br/>blank field>, although **WaveRider** recommends that you assign an unique password to each NCL1170 in your network.

If the NCL1170 default password <blank field> is acceptable, Enter. Otherwise,

**To change the password** of your NCL1170, follow the instructions in *Changing the NCL1170 Password*, on page 15.

**To specify a system name** for your NCL1170, follow the instructions in *Setting the NCL1170 System Name*, on page 16.

**To reload the default settings** of an NCL1170 already configured for use elsewhere in your network, follow the instructions is *Resetting an NCL1170 to Factory Defaults*, on page 16. If the NCL1170 is a factory-configured unit, you can omit this step.

For each of these procedures, you must be connected to the NCL1170 and logged into the device.

#### 3.2.1 Changing the NCL1170 Password

Use this procedure if you want to request a password before users log on.

For maximum security, we recommend that you set a unique password for each unit in your network, and record all passwords on the Configuration Data Record for the group. Refer to Appendix F for a copy of the NCL1170 Network Group Configuration Data Record.

#### To change the password of the NCL1170

- 1. At the NCL1170> prompt, type <system password>.
- 2. At the Enter Current Password: prompt, type the old password.
- 3. At the Enter New Password: prompt, type the new password.

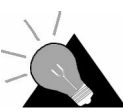

**TIP:** Use a maximum of sixteen (16) alphanumeric characters. Passwords are case-sensitive. For example, "abc" is not the same as "aBc".

4. At the Verify password: prompt, type the new password again.

The system will display a message that your password has been successfully changed.

5. Type <write> or <save> to save the settings to memory.

Your session to change the password may be similar to the following example session:

```
NCL1170> system password
Enter Current Password: *****
Enter New Password: ****
Verify password: ****
System password has been changed.
NCL1170>
```

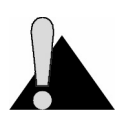

**CAUTION:** Remember to record the password in your Data Configuration Record. Unlocking the NCL1170 can be a complicated process. If you forget your NCL1170 password, contact *WaveRider* Product Assistance.

#### 3.2.2 Setting the NCL1170 System Name

Use this procedure if you want to uniquely identify your system by either name or location.

#### To change the system name of the NCL1170

1. At the NCL1170> prompt, type <system name your\_system\_name> to name the NCL1170 in your system.

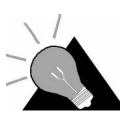

**TIP:** We recommend that you use a system name that uniquely identifies each unit, based on its location, its purpose, or a combination of both. For example, a system name, Station\_firehall identifies the NCL1170 configured as a Station and located at the firehall.

Example: To change the system name from  $\tt NCL1170$  to <code>Station\_firehall</code> would look like this:

NCL1170> system name Station\_firehall System name changed to: Station\_firehall

Station\_firehall>

- 2. Type <write> or <save> to save the settings to memory.
  - **NOTE:** In this User Manual, the command-line prompt will always be shown as NCL1170>.

#### 3.2.3 Resetting an NCL1170 to Factory Defaults

Use this procedure if the NCL1170 has already been configured for use elsewhere in your network and you need to restore its factory settings.

#### To reset the factory defaults of the NCL1170

- 1. Connect the NCL1170 to a terminal or terminal-emulation software and at the NCL1170> prompt, type <write erase> to reset the unit to its factory-default settings.
- 2. Type <reboot > for the unit to recognize the factory-default settings.

# 4

# **Configuring the NCL1170**

This section describes the steps required to configure the NCL1170 as either a bridge or router, including the options available for routing and system monitoring. You can configure the NCL1170 two ways:

- Console Port command line interface (CLI)
- WaveRider Configuration Utility (GUI)

If you choose to configure the NCL1170 via console port CLI, before proceeding, familiarize yourself with the command definitions and keyboard syntax (See NCL1170 Command-Line Syntax on page 57.), plus command and help keyboard shortcuts (See Table 7 on page 58.).

**NOTE:** The following section describes the procedures for configuring the NCL1170 via CLI. To download the *WaveRider* Configuration Utility from our web site, contact **Product Assistance** to request a password, then visit: <a href="http://www.waverider.com/techsupport/sto">http://www.waverider.com/techsupport/sto</a> to download the software.

The procedures for configuring the NCL1170 via command-line interface are divided into two categories:

- Radio configuration—see Setting the Radio Configuration on page 18
- IP configuration—see Setting the IP Configuration on page 19

You can also configure the NCL1170 for the following options:

- Routing Information Protocol (RIP)—see Setting RIP Configuration on page 20
- Dynamic Host Control Protocol (DHCP) Relay—see Setting the DHCP Relay Configuration on page 22
- Simple Network Management Protocol (SNMP)—see Setting the SNMP Configuration on page 22
- Domain Name Service (DNS) Resolver—see Setting the DNS Resolver Configuration on page 23

#### 4.1 Setting the Radio Configuration

Before setting the radio configuration parameters, ensure that the NCL1170 has been connected to a terminal and initialized as described in *Connecting the NCL1170*, on page 12, and that the password has been set as described in *Changing the NCL1170 Password*, on page 15.

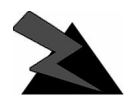

#### WARNING!

Antennas and associated transmission cable must be installed by qualified personnel. Failure to terminate the antenna port correctly can permanently damage the NCL1170. WaveRider assumes no liability for failure to adhere to this recommendation or to recognized general safety precautions.

- 1. Determine the radio channel for the network. See Appendix C for a list of operating frequencies.
- 2. At the NCL1170> prompt, type <radio channel channel> to set the radio channel for the NCL1170, where channel is the number of the network radio channel on which the unit will operate.
- 3. Determine the unit IDs for the Master and Stations for this NCL1170 network group. The unit ID is a unique number, from 1 to 16383, that is used to identify the NCL1170 within the network group.
- 4. At the NCL1170> prompt, type <radio unitid *unit\_id*> to set the NCL1170 unit ID.
- 5. To set the NCL1170 as a Master, type <radio type master>. To set the NCL1170 as a Station, type <radio type station>.

If the NCL1170 is a Master, add the unit IDs for the Stations that are configured for this network group. At the NCL1170> prompt, type <radio station add station\_unitid> where station\_unitid is the unit ID for a Station.

- **NOTE:** To remove a Station from the Remote Station List, type <radio station del *station\_unitid*> where *station\_unitid* is the unit ID for the Station you want removed.
- 6. Repeat step for each Station that you want to add to the Remote Station List for the Master NCL1170. A maximum of 20 Stations can be added to one Master.
- 7. If the NCL1170 is a Station, add the Master unit ID for the network group. At the NCL1170> prompt, type <radio masterID master\_unitid> where master unitid is the unit ID for Master NCL1170 in the network group.

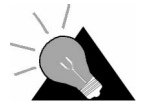

**TIP:** To display a list of Stations associated with a specific NCL1170 Master, type <radio station> at the NCL1170> prompt.

8. At the NCL1170> prompt, type <write> to save the settings to memory.

#### 4.2 Setting the IP Configuration

Check that the NCL1170 is has been connected to a terminal and initialized as described in *Connecting the NCL1170*, on page 12 and you have changed the password as described in *Changing the NCL1170 Password*, on page 15.

Before configuring IP options, complete the radio configuration as described in *Setting the Radio Configuration*, on page 18.

- 1. At the NCL1170> prompt, type <ip address ethernet aaa.bbb.ccc.ddd nn> to set the IP address for the Ethernet interface. aaa.bbb.ccc.ddd is the IP address of the NCL1170 and *nn* is the number of bits in the subnet mask (for example, 24 represents a subnet mask of 255.255.255.0).
- 2. At the NCL1170> prompt, type <mode bridging> or <mode routing> to set the forwarding mode.

If you are setting the NCL1170 to operate in bridging mode, go directly to Step 3.

If setting the NCL1170 to routing mode, type <ip address radio remote\_unit\_id aaa.bbb.ccc.ddd eee.fff.ggg.hhh> to set the IP address for the radio interface to the remote unit. aaa.bbb.ccc.ddd is the IP address for the local unit and eee.fff.ggg.hhh is the IP address for the remote unit.

- **NOTE:** If you change the radio IP address for a Station at a later time, remember to update the Master with the new Station IP address. If you change the radio IP address for a Master at a later time, remember to update each Station in the Remote Station List with the new remote IP address for the Master.
- 3. For a Master unit, repeat step 2 for every Station in the group. For a Station unit, you only need to enter the remote unit IP address for the Master.
- 4. Optionally, you can add up to 256 static routes for the NCL1170. At the NCL1170> prompt, type <ip route add aaa.bbb.ccc.ddd eee.fff.ggg.hhh subnet\_mask> where aaa.bbb.ccc.ddd is the IP address for the destination network, eee.fff.ggg.hhh is the IP address for the gateway, and subnet\_mask is specified in the number of bits.
- 5. If the mode is routing and the NCL1170 is a Master, type <ip route add station\_ethernet\_subnet station\_radio\_ip\_address subnet\_mask> to route the Master subnet traffic to the Master.
- 6. If the mode is routing and the NCL1170 is a Station, type <ip route add 0.0.0.0 master\_radio\_ip\_address 0> to add a default static route to route all unknown subnets through the Master.
- 7. At the NCL1170> prompt, type <radio enable> to enable the NCL1170 to transmit messages. Ensure that the NCL1170 antenna port is terminated.

- 8. At the NCL1170> prompt, type <write> to save the settings to memory.
- 9. When done configuring the NCL1170, disconnect the terminal from the NCL1170.

#### 4.3 Configuration Options

For added performance, flexibility, and convenience, the NCL1170 offers users the following configuration options:

#### **Routing Mode**

- Routing Information Protocol (RIP)—see Setting RIP Configuration on page 20
- Dynamic Host Control Protocol (DHCP) Relay—see Setting the DHCP Relay Configuration on page 22

#### **System Monitoring**

- Simple Network Management Protocol (SNMP)—see Setting the SNMP Configuration on page 22
- Domain Name Service (DNS) Resolver—see Setting the DNS Resolver Configuration on page 23

After completing these procedures, it is important to confirm that the configuration is correct before deploying the NCL1170 in the field. Refer to Chapter 5, *Testing and Deployment*, on page 35.

Two example configuration diagrams and sessions are provided in *Examples of Bridging and Routing Configurations*, on page 24: one for a point-to-multipoint bridging network, and the second for a point-to-multipoint routing network.

#### 4.3.1 Setting RIP Configuration

When the NCL1170 is operating in Routing Mode, you can optionally enable the Routing Information Protocol (RIP) feature. RIP is a protocol that runs between two routers (for example, two NCL1170s) or servers to allow exchange information about routes. When RIP is enabled in routing mode, the NCL1170 can be configured to "advertise" default routes and static routes, as well as interface routes.

In bridging mode, enabling RIP has no effect.

The NCL1170 supports both RIP versions 1 and 2. You can set RIP version 2 to either broadcast, compatible, or multicast modes.

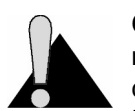

**CAUTION:** RIP version 1 exchanges the minimal amount of information necessary for an NCL1170 to route packets through a network, and does not consider subnetting, which is required to determine the best route. If the designated RIP route is a network route, RIP version 1 will interpret the network mask and

subnet mask as the same, which may not always be correct. To avoid possible problems, we recommend NCL1170 users install RIP version 2, which exhanges explicit subnet and 'next-hop' information for each route.

- 1. At the NCL1170> prompt, type <ip rip enable> to enable RIP as the routing mode.
- 2. To transmit the route information in packets, type <ip rip active>. If RIP is set to quiet, it receives and processes RIP packets, but it does not transmit them.
- 3. Type <ip rip version> to display the current version of RIP.
- 4. If RIP is version 1, it is broadcast only. To change RIP routing to support version 2, type <ip rip version 2>.
- 5. If you set RIP to version 2, you can additionally specify how RIP handles packets.

| To do this                                                                                                    | Туре                          |
|----------------------------------------------------------------------------------------------------|-------------------------------|
| Disable RIP Routing                                                                                                  | <ip disable="" rip=""></ip>   |
| Enable RIP routing.                                                                                                  | <ip enable="" rip=""></ip>    |
| Send version 2 advertisements as broadcast.                                                                          | <ip broadcast="" rip=""></ip> |
| Send version 2 advertisements to RIP version 2 multicast addresses. This is generally more efficient than broadcast. | <ip multicast="" rip=""></ip> |

6. To enable RIP to advertise the default route, if one exists, in the advertisement, type <ip rip default>.

To set RIP to advertise static routes, as well as all other RIP information, type <ip rip update>. To send all route information except static route data, type <ip rip noupdate>.

#### 4.3.2 Setting the DHCP Relay Configuration

When the NCL1170 is in routing mode, you can optionally enable Dynamic Host Control Protocol (DHCP) relay which makes the NCL1170 aware of the protocol for DHCP traffic and forwards the responses to the designated DHCP server.

**NOTE:** When the NCL1170 is operating in bridging mode, DHCP Relay is transparent, and therefore, not an available option.

You can specify up to five DHCP servers in the NCL1170 configuration.

- 1. At the NCL1170> prompt, type <dhcp mode relay> to enable DHCP Relay in the device.
- 2. To add a DHCP server, type <dhcp relay add *ip\_address*> where *ip\_address* is the IP Address for the DHCP Server available for the NCL1170 to forward and receive DHCP traffic.
- 3. At the NCL1170> prompt, type <save> to transfer the settings to memory.
  - **NOTE:** To remove a DHCP server, type <dhcp relay delete *ip\_address*>. To disable DHCP Relay, type <dhcp mode none>.

#### 4.3.3 Setting the SNMP Configuration

Simple Network Management Protocol (SNMP) enables a network management station to remotely monitor and control network devices incorporating an SNMP agent.

SNMP allows you to look at SNMP variables using READ communities, and to set SNMP variables using WRITE communities. Communities are optional on the NCL1170, but it can support a maximum of five communities. An NCL1170 is factory-configured with two communities, a READ community called "public" and a WRITE community called "private."

SNMP also provides a mechanism called trap, which notifies a network management station that a significant event has taken place. A significant event can be an interface going down or coming up, a unit performing a cold or warm start, or an authentication failure. Refer to RFC 1157 for details.

Associated with SNMP are Management Information Bases (MIBs). These specify a collection of management information available from the agent. This information can be controlled and monitored from a network management station.

The NCL1170 implements SNMPv2c and includes a number of standard SNMP MIBs:

- RFC1157 (MIB-II)
- RFC1493 (bridging)
- an NCL1170-specific MIB

WaveRider MIBs can be downloaded from the technical support page at www.waverider.com. The following procedure describes how to configure standard SNMP communities for read/ write access to the NCL1170 SNMP agent and to specify a server IP address to which trap messages are sent.
- 1. At the NCL1170> prompt, type <snmp> to display the current SNMP settings for the NCL1170.
- 2. To add a new community, type <snmp community add *community* READ | WRITE> where *community* is the name of the community and READ | WRITE is the community type. You can have a maximum of five communities.
- 3. If a community is not set up the way you want it, delete it by typing <snmp community del *community* READ | WRITE> where *community* is the name of the community and READ | WRITE is the community type.
- 4. At the NCL1170> prompt, type <snmp location *location*> to change the geographical location of the NCL1170.
- 5. Type <snmp contact contact> to change the contact name for the NCL1170. The contact can be a name and phone number, a URL, or an email address.
- 6. To add a trap server to the NCL1170 configuration, type <snmp trap add aaa.bbb.ccc.ddd community> where aaa.bbb.ccc.ddd is the IP address of the trap server and community is the name of the community on the trap server.
- 7. To delete a trap server from the NCL1170 configuration, type <snmp trap del aaa.bbb.ccc.ddd community> where aaa.bbb.ccc.ddd is the IP address of the trap server and community is the name of the community on the trap server.
- 8. At the NCL1170> prompt, type <save> to transfer the settings to memory.

#### 4.3.4 Setting the DNS Resolver Configuration

The NCL1170 implements Domain Name Server/Service (DNS) resolver software. Once configured, you can use host names instead of IP addresses when you make a Telnet connection from the NCL1170 console to other IP hosts on the network, or when you issue ping or traceroute commands to test connectivity.

Adding DNS lists is optional on the NCL1170, but you can configure the NCL1170 to use a maximum of five DNS servers. An NCL1170 is factory-configured with no DNS servers listed.

You can also configure the NCL1170 to include a domain name for your local IP network.

The following procedure describes how to configure the NCL1170 to implement DNS resolver software and configure the NCL1170 domain name. Setting the DNS resolver configuration is optional.

- 1. At the NCL1170> prompt, type <ip dns> to display the current DNS setup used by the NCL1170.
- 2. To add a DNS Server, type <ip dns server add aaa.bbb.ccc.ddd> where aaa.bbb.ccc.ddd is the IP address of the DNS Server.
- 3. To delete a DNS Server, type <ip dns server del aaa.bbb.ccc.ddd> where aaa.bbb.ccc.ddd is the IP address of the DNS Server.
- 4. To set the domain name for your local IP network, type <ip dns domain domain\_name> where domain\_name is the name for your local IP network.
- 5. At the NCL1170> prompt, type <save> to transfer the settings to memory.

#### 4.4 Examples of Bridging and Routing Configurations

The following diagrams show typical point-to-multipoint bridging and routing network topologies, plus the corresponding command-line entries required to configure the devices in the network.

In a point-to-multipoint network configuration, each NCL1170 must be configured to operate as either a bridge or router. You cannot mix operational modes.

#### 4.4.1 Point-to-Multipoint Bridging Network

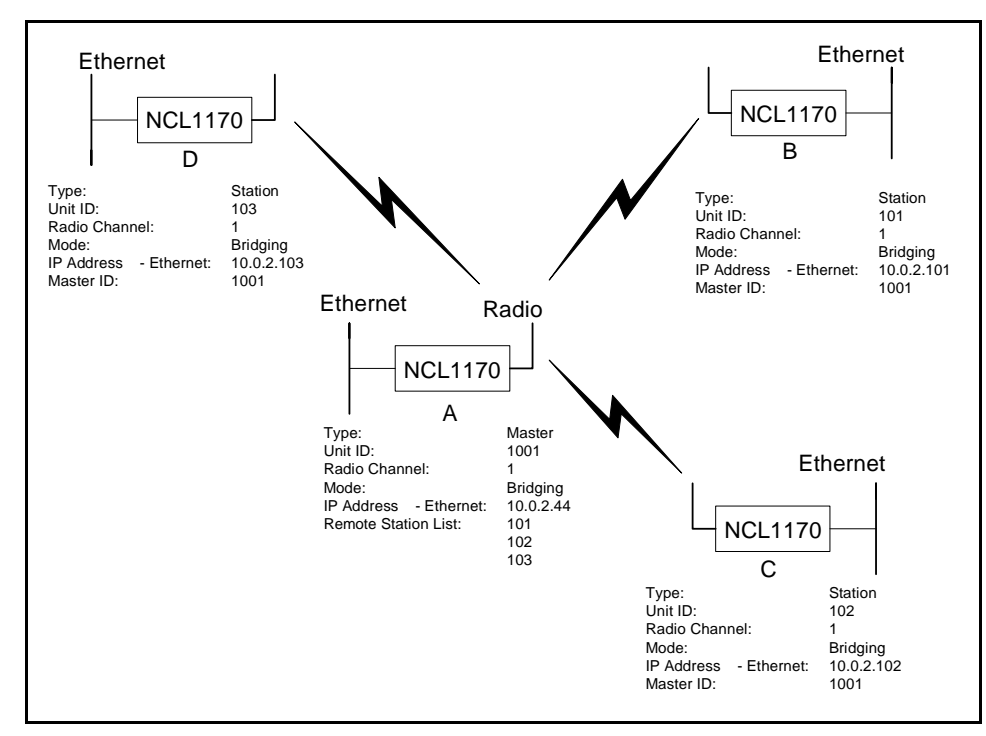

Figure 10 shows a configuration of a typical point-to-multipoint bridging network.

Figure 10 Example of Point-to-Multipoint Bridging Network

In Figure 10, unit A has been configured as the Master of the system with remote units B, C, and D configured as Stations. Units B, C, and D unit IDs have been manually added to the Master (unit A) Remote Station List. The Master unit ID on each Station is set to the unit ID for unit A. If a unit is not in the Master Remote Station List, or does not have the Master unit ID set, it will not be able to join the network.

The following example session shows how to configure the Master NCL1170 for the bridging network shown in Figure 10.

NCL1170> NCL1170> radio channel 1 Sets the radio channel Radio channel changed to: 1 NCL1170> radio unitid 1001 — Sets the NCL1170 unit ID Unit ID changed to: 1001 NCL1170> radio type master Sets the NCL1170 type to Mas Radio type changed to: Master NCL1170> radio station add 101 Adds a station to the Master Station added. Remote Station List NCL1170> radio station add 102 Station added. NCL1170> radio station add 103 Station added. NCL1170> radio Displays the radio RADIO CONFIGURATION: configuration information Radio type : Master Wireless ID : 1001 : 11Mbs Speed Channel : 1 Regulatory Domain : FCC/IC Frequency : 2.412 GHz Interframe spacing: 32 (281.6 micro seconds) Hardware address : 00:90:27:CA:62:A3 Network Card IRQ : 5 NIC Base Address : 0x0d0000 Remote Stations : 101 : 102 : 103 NCL1170> ip address ethernet 10.0.2.44 16 ◄---Changes the local IP addresses: Ethernet IP address Ethernet: 10.0.2.44/16 NCL1170> mode bridging Sets the mode to bridging Forwarding mode: Bridging NCL1170> ip Displays the IP configuration Forwarding Mode: BRIDGING information Addresses: Ethernet: 10.0.2.44/16 Routing: IP Routing (Static Only) Routing Table: Destination Mask Gateway Flags Protocol Interface \_\_\_\_\_ 10.0.0.0 16 10.0.2.44 UC Local eeE0 0 10.0.2.44 0 127.0.0.1 10.0.2.44 UHL ICMP 100 127.0.0.1 UH 127.0.0.1 Local 100 \_\_\_\_\_ DNS Domain Name: DNS Servers: No DNS servers defined. NCL1170> write —— Saves the configuration

The following example session shows how to configure Station B in Figure 10 to join the network. To configure the remaining Stations, use the same procedure, replacing the unit ID and IP address for each with the appropriate information for that Station.

```
NCL1170>
NCL1170> radio channel 1
Radio channel changed to: 1
NCL1170> radio unitid 101
Unit ID changed to: 101
NCL1170> radio type station

    Sets the NCL1170 type

Radio type changed to: Station
                                                     to Station
NCL1170> radio masterid 1001

    Identifies the unit ID of

Master Id changed to: 1001
                                                      the Master for this
NCL1170> ip address ethernet 10.0.2.101 16
IP addresses:
  Ethernet: 10.0.2.101/16
NCL1170> mode bridging
Forwarding mode: Bridging
NCL1170> radio
RADIO CONFIGURATION:
Radio type : Station
Wireless ID : 101
Speed : 11Mbs
Channel : 1
Channel
                : 1
Regulatory Domain : FCC/IC
Frequency : 2.412 GHz
Interframe spacing: 32 (281.6 micro seconds)
Hardware address : 00:90:27:CA:62:A3
Network Card IRQ : 5
NIC Base Address : 0x0d0000
Master ID : 1001
NCL1170> ip
Forwarding Mode: BRIDGING
Addresses:
 Ethernet: 10.0.2.101/16
Routing: IP Routing (Static Only)
Routing Table:
Destination Mask Gateway Flags Protocol Interface
_____
10.0.0.01610.0.2.101UCLocaleeE010.0.2.101010.0.2.101UHLICMPlo0127.0.0.10127.0.0.1UHLocallo0
                                           Local lon
 _____
DNS Domain Name:
DNS Servers:
No DNS servers defined.
```

NCL1170> write

#### 4.4.2 Point-to-Multipoint Routing Network

Figure 11 shows a configuration of a typical point-to-multipoint routing network.

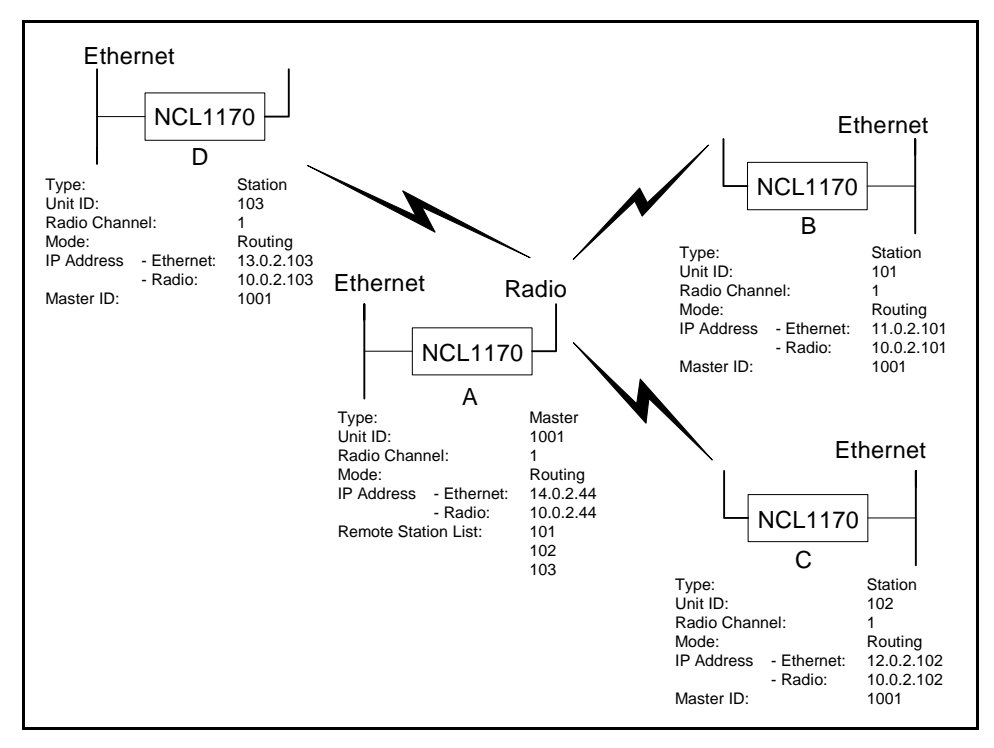

Figure 11 Example of Point-to-Multipoint Routing Network

The following example session shows how to configure the Master NCL1170 for the routing network shown in Figure 11.

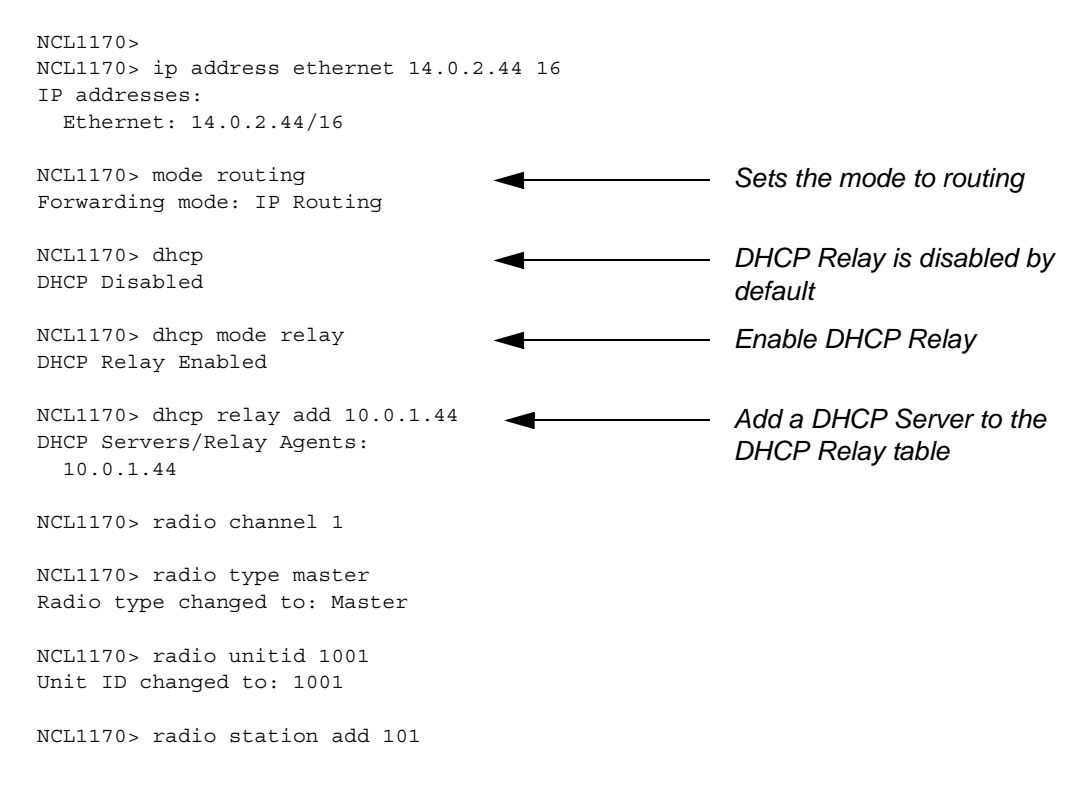

```
Station added.
NCL1170> radio station add 102
Station added.
NCL1170> radio station add 103
Station added.
NCL1170> ip
                                                       Displays the IP
Forwarding Mode: IP ROUTING
                                                       configuration
Addresses:
 Ethernet: 14.0.2.44/16
 Radio: 101, 10.0.2.44 p-t-p ?
                                                       The ? means that the IP
         102, 10.0.2.44 p-t-p ?
                                                       address for the remote unit
          103, 10.0.2.44 p-t-p ?
                                                       in the routing network has
Routing: IP Routing (Static Only)
                                                       not been set
Routing Table:
Destination Mask Gateway
Flags Protocol Interface
-----
14.0.2.44014.0.2.44UHL14.0.0.01614.0.2.44UC
                                       ICMP
                                                       100
                                              Local
                                                       eeE0
127.0.0.1
            0 127.0.0.1
                                            Local
                                 UH
                                                       100
_____
DNS Domain Name:
DNS Servers:
No DNS servers defined.
NCL1170> radio
RADIO CONFIGURATION:
Radio type : Master
Wireless ID : 1001
Speed : 12
Channel : 1
               : 11Mbs
Regulatory Domain : FCC/IC
Frequency : 2.412 GHz
Interframe spacing: 32 (281.6 micro seconds)
Hardware address : 00:90:27:CA:62:A3
Network Card IRQ : 5
NIC Base Address : 0x0d0000
Remote Stations : 101
                 : 102
                : 103
NCL1170> ip address radio 101 10.0.2.44 10.0.2.101
                                                      Sets the radio IP address
IP addresses:
                                                       for the route to station B
  Ethernet: 14.0.2.44/16
                                                       (unit ID 101)
  Radio: 101, 10.0.2.44 p-t-p 10.0.2.101
          102, 10.0.2.44 p-t-p ?
          103, 10.0.2.44 p-t-p ?
NCL1170> ip address radio 102 10.0.2.44 10.0.2.102 - Sets the radio IP address
IP addresses:
                                                       for the route to station C
  Ethernet: 14.0.2.44/16
                                                       (unit ID 102)
 Radio: 101, 10.0.2.44 p-t-p 10.0.2.101
          102, 10.0.2.44 p-t-p 10.0.2.102
          103, 10.0.2.44 p-t-p ?
NCL1170> ip address radio 103 10.0.2.44 10.0.2.103 _____ Sets the radio IP address
IP addresses:
                                                       for the route to station D
 Ethernet: 14.0.2.44/16
                                                       (unit ID 103)
  Radio: 101, 10.0.2.44 p-t-p 10.0.2.101
          102, 10.0.2.44 p-t-p 10.0.2.102
          103, 10.0.2.44 p-t-p 10.0.2.103
```

| NCL1170> ip route add 11.0.0.0 10.0.2.101 16 |          |                   |            |                 | For each Station |                 |
|----------------------------------------------|----------|-------------------|------------|-----------------|------------------|-----------------|
| Routing Table:                               |          | - ·               |            |                 |                  |                 |
| Destination                                  | Mask     | Gateway           | Flags      | Protocol        | Interface        |                 |
| 14 0 2 44                                    | 0        | 14 0 2 44         | <br>ПНТ.   | тсмр            | 100              | Ethernet subhet |
| 10.0.2.101                                   | 0        | 10.0.2.44         | UHC        | Local           | mdr1             | to the radio IP |
| 10.0.2.102                                   | 0        | 10.0.2.44         | UHC        | Local           | mdr2             | address of the  |
| 10.0.2.103                                   | 0        | 10.0.2.44         | UHC        | Local           | mdr3             | Station         |
| 14 0 0 0                                     | 16       | 14 0 2 44         | UC         | Local           | eeE0             |                 |
| 11.0.0.0                                     | 16       | 10 0 2 101        | UC         | Static          | mdr1             |                 |
|                                              | 0        |                   |            | Local           | 100              |                 |
|                                              |          |                   |            |                 |                  |                 |
|                                              |          |                   |            |                 |                  |                 |
| NCL1170> ip rou<br>Routing Table:            | te ad    | d 12.0.0.0 10.0.: | 2.102 16   |                 |                  |                 |
| Destination                                  | Mask     | Gateway           | Flags      | Protocol        | Interface        | -               |
| 14.0.2.44                                    | 0        | 14.0.2.44         | UHL        | ICMP            | 100              |                 |
| 10.0.2.101                                   | 0        | 10.0.2.44         | UHC        | Local           | mdr1             |                 |
| 10.0.2.102                                   | 0        | 10.0.2.44         | UHC        | Local           | mdr2             |                 |
| 10.0.2.103                                   | 0        | 10.0.2.44         | UHC        | Local           | mdr3             |                 |
| 14.0.0.0                                     | 16       | 14.0.2.44         | UC         | Local           | eeE0             |                 |
| 11.0.0.0                                     | 16       | 10.0.2.101        | UC         | Static          | mdr1             |                 |
| 12.0.0.0                                     | 16       | 10.0.2.102        | UC         | Static          | mdr2             |                 |
| 127.0.0.1                                    | 0        | 127.0.0.1         | UH         | Local           | 100              |                 |
|                                              |          |                   |            |                 |                  |                 |
|                                              | _        |                   |            |                 |                  |                 |
| NCL1170> ip rou                              | te ad    | d 13.0.0.0 10.0.3 | 2.103 16   |                 |                  |                 |
| Routing Table:                               | M1-      | C - h             | <b>T</b> ] | D               | T                |                 |
| Destination                                  | Mask     | Gateway           | Flags      | Protocol        | Interiace        |                 |
| 14 0 2 44                                    | 0        | 14 0 2 44         | пнт.       | тсмр            | 100              | -               |
|                                              | 0        | 10 0 2 44         | UHC        | Local           | ndr1             |                 |
|                                              | 0        | 10.0.2.44         | UHC        | Local           | mdr2             |                 |
|                                              | 0        | 10.0.2.44         | UHC        | Local           | mdr3             |                 |
|                                              | 16       | 14 0 2 44         |            | Local           | eef0             |                 |
| 11.0.0.0                                     | 16       | 10 0 2 101        | UC         | Static          | mdr1             |                 |
| 12 0 0 0                                     | 16       |                   | UC         | Static          | mdr2             |                 |
| 13.0.0.0                                     | 16       | 10.0.2.103        | UC         | Static          | mdr3             |                 |
| 127.0.0.1                                    | 0        | 127.0.0.1         | UH         | Local           | 100              |                 |
|                                              |          |                   |            |                 |                  |                 |
| NCL1170 . in                                 |          |                   |            |                 |                  |                 |
| Forwarding Mode                              | : IP :   | ROUTING           |            |                 |                  |                 |
| Ethernet: 14                                 | 0.2.4    | 4/16              |            |                 |                  |                 |
| Radio: 101                                   | 10 0     | .2.44 p-t-p 10 0  | .2.101     |                 |                  |                 |
| 102,                                         | 10.0     | .2.44 p-t-p 10.0  | .2.102     |                 |                  | Note the IP     |
| 103.                                         | 10.0     | 2.44  p-t-p 10.0  | 2.103      | -               |                  | addresses for   |
| Routing: IP Rou                              | ting     | (Static Only)     |            | 4               |                  | the remote      |
| Routing Table:                               |          |                   |            |                 |                  | Stations are    |
| Destination                                  | Mask G   | ateway Flag       | gs         |                 |                  | olalions are    |
| Protocol Inter                               | face     |                   |            |                 |                  |                 |
| 14 0 0 44                                    |          | 14 0 0 44         |            | TOWD            | 1-0              | -               |
| 14.0.2.44                                    | 0        | 10 0 0 44         | UHL        | TCW5            | TOA              |                 |
| 10.0.2.101                                   | 0        | 10.0.2.44         | UHC        | Local           | mdr:1            |                 |
| 10.0.2.102                                   | 0        | 10.0.2.44         | UNC        | Logal           | mdr2             |                 |
| 14 0 0 0                                     | 10       | 14 0 2 44         | Unc        | Local           | mar.3            |                 |
| 11 0 0 0                                     | 10<br>16 | 14.0.2.44         |            | LUCAL<br>Static | eeru<br>mdr1     |                 |
| 12 0 0 0                                     | 10       | 10.0.2.101        |            | Static          | mdr2             |                 |
| 12.0.0.0                                     | 10       | 10.0.2.102        |            | Static          | mdr2             |                 |
| 127001                                       | те       | 10.U.Z.1U3        |            | SLALIC          | 100              |                 |
| 12/.U.U.I                                    |          | ±2/.U.U.1         |            |                 |                  | -               |
| DNS Domain Name                              | :        |                   |            |                 |                  |                 |

DNS Servers: No DNS servers defined. NCL1170> write

The following example session shows how to configure Station B in Figure 11 to join the routing network. To configure the remaining Stations, use the same procedure, replacing the unit ID for each Station with the appropriate ID for that Station.

```
NCL1170>
NCL1170> ip address ethernet 11.0.2.101 16
IP addresses:
 Ethernet: 11.0.2.101/16
  Radio: 200, 10.0.2.44 p-t-p ?
NCL1170> dhcp mode relay
                                           Enable DHCP Relay
DHCP Relay Enabled
NCL1170> dhcp relay add 10.0.1.44
                                                           Add a DHCP Server to
DHCP Servers/Relay Agents:
                                                           the DHCP Relay table
  10.0.1.44
NCL1170> radio channel 1
                                                          Set the radio channel
NCL1170> mode routing
Forwarding mode: IP Routing
NCL1170> radio type station
Radio type changed to: Station
NCL1170> radio unitid 101
Unit ID changed to: 101
NCL1170> radio masterid 1001
Master Id changed to: 1001
NCL1170> ip address radio 1001 10.0.2.101
                                                           Set the radio IP address
10.0.2.44
                                                           for the route to the Master
IP addresses:
                                                           NCL1170
  Ethernet: 11.0.2.101/16
  Radio: 1001, 10.0.2.101 p-t-p 10.0.2.44
NCL1170> ip route add 0.0.0.0 10.0.2.44 16
                                                          Set the default static route
Routing Table:
Destination Mask Gateway Flags
                                              Protocol Interface
_____
10.0.2.44010.0.2.101UHCLocalmdr111.0.2.101011.0.2.101UHLICMPlo011.0.0.01611.0.2.101UCLocaleeE00.0.0.0010.0.2.44UCStaticmdr1127.0.0.10127.0.0.1UHLocallo0
                                     -----
        _ _ _ _ _ _ _ _ _ _ _ _ _ _ _ _ _ _ _
                        _ _ _ _ _ _ _ _ _ _ _ _ _ _ _ _ _ _
NCL1170> radio
RADIO CONFIGURATION:
Radio type : Station
Wireless ID
                : 101
Speed : 11Mbs
Channel : 4
Regulatory Domain : FCC/IC
Frequency : 2.412 GHz
Interframe spacing: 32 (281.6 micro seconds)
```

DNS Domain Name:

DNS Servers:

No DNS servers defined.

#### 4.5 Updating an NCL1170 Using Remote Connections

You can connect to the NCL1170 remotely through either of the following methods:

- FTP
- Telnet

To access an NCL1170 remotely, you will require the following information:

- IP address for the NCL1170
- Password for the NCL1170 (Refer to the Configuration Data Record)
- **NOTE:** If your network has a firewall, you may be able to access the NCL1170 only from within the network. Before attempting to configure the NCL1170 using a remote connection, you should be familiar with the configuration procedures described in *Configuring the NCL1170*, on page 17.

#### 4.5.1 Establishing an FTP Connection

Use an FTP session to upload firmware upgrades to the NCL1170. Specific instructions to upgrade firmware will be provided with each new release.

**NOTE:** The following procedure assumes that you are using a basic command-line FTP application.

- 1. From a computer or terminal, start an FTP session following the instructions for the FTP application you are using.
- 2. Log into the NCL1170.
- 3. At the User Name prompt, press **Enter**. For FTP sessions, the User Name for the NCL1170 is blank.
- 4. At the Password prompt, type the NCL1170 password that you defined for the device. Refer to the Configuration Data Record for the NCL1170.
- 5. On the FTP client, change the Transfer Mode to binary. For example, type <br/>
  <br/>
  binary>.
- 6. On the FTP client, put the file to the client (for example: type <put filename.exe filename.exe>). The file transfer will require approximately one minute to complete.
- 7. After the confirmation message is received, quit the FTP session. For example, type <quit>.
  - **NOTE:** Once finished with the FTP session, you will need to follow up with a Telnet session to reboot the NCL1170 for the upgrade to take effect.

#### 4.5.2 Establishing a Telnet Session

Use a Telnet connection to the NCL1170 to modify configuration parameters or to restart the NCL1170 from a remote location.

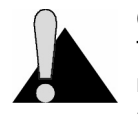

**CAUTION:** If you connect to the NCL1170 using Telnet and change the Routing Tables, Mode, or Radio or Ethernet IP addresses, your connection to the device may be dropped. You will need to reconnect to the NCL1170 using the new IP address in order to save your changes to the device. When you use a local serial

connection, this does not occur.

You can use a standard Telnet application to connect to the NCL1170.

- 1. Start the Telnet application on your computer.
- 2. Use a remote system connection to connect to the IP address for the NCL1170.
- 3. At the Password prompt, type the NCL1170 password. The application opens a terminal-emulation screen.
- 4. Modify the configuration parameters as necessary.
- 5. When done, type <exit> to close the Telnet session.
  - **NOTE:** If you restart or reboot while connected to the NCL1170 through Telnet, it will drop your connection. After restarting, you must reconnect to the NCL1170 before continuing.

- This page is intentionally left blank -

# 5

## **Testing and Deployment**

This section describes the tests that you can perform before and after deployment to optimize the performance of your NCL1170:

#### **Before Deployment**

• radio connection (pinging)

#### After Deployment

- signal strength (antenna alignment)
- continuous transmit and receive
- transmit and receive loopback

#### 5.1 Performing a Ping Test

Use the Ping Test to verify that the NCL1170 is configured correctly and able to communicate with other bridges and routers.

- **NOTE:** This test requires two NCL1170 units, one configured as a Master, and the other, a Station, set up on either side of a room, at least 12 feet apart.
- 1. Ensure that each NCL1170 has an antenna connected to it. Do NOT plug the NCL1170 to the power outlet until you have an antenna connected.

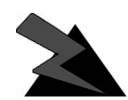

#### WARNING!

Antennas and associated transmission cable must be installed by qualified personnel. Failure to terminate the antenna port correctly can permanently damage the NCL1170. WaveRider assumes no liability for failure to adhere to this recommendation or to recognized general safety precautions.

- 2. Plug the NCL1170 back into the power source and at the terminal console keyboard, log into the NCL1170.
- 3. At the NCL1170> prompt, type <ip ping *ip\_address*> where *ip\_address* is the IP address for the other NCL1170.
- 4. Let the ip ping command run for approximately 10 seconds. Press any key to end the ip ping command. If the configuration is correct, you should get a response similar to the following:

```
NCL1170>
NCL1170> ip ping 10.0.2.52
Press any key to stop.
PING 10.0.2.52: 56 data bytes
64 bytes from 10.0.2.52: icmp_seq=0. time=0. ms
64 bytes from 10.0.2.52: icmp_seq=1. time=30. ms
64 bytes from 10.0.2.52: icmp_seq=2. time=0. ms
64 bytes from 10.0.2.52: icmp_seq=3. time=0. ms
64 bytes from 10.0.2.52: icmp_seq=4. time=0. ms
64 bytes from 10.0.2.52: icmp_seq=5. time=0. ms
64 bytes from 10.0.2.52: icmp_seq=6. time=0. ms
64 bytes from 10.0.2.52: icmp_seq=6. time=0. ms
7 packets transmitted, 7 packets received, 0% packet loss
round-trip (ms) min/avg/max = 0/4/30
```

```
NCL1170 >
```

If the connection does not work, you will receive the following message:

NCL1170> NCL1170> ip ping 10.0.2.52 Press any key to stop. PING 10.0.2.52: 56 data bytes no answer from 10.0.2.52

NCL1170 >

You receive replies only if the link is operational. Refer to Chapter 7, *Troubleshooting*, on page 53 if the device does not respond.

#### 5.2 Optimizing Signal Strength

#### 5.2.1 Running the Continuous Transmit (Tx) Test

This test should only be used when setting up a Master and the first Station of a new network. The purpose of this test is to send a continuous stream of messages from an NCL1170 Master to a Station which receives and discards the messages, or to a spectrum analyzer for signal monitoring. The Radio Packet Error Rate (PER) is displayed at a Station receiving the Continuous Transmit messages and using that information, an installer aligns the antenna accordingly. Refer to section 6.2, *Radio Packet Error Rate (PER)*, on page 44 for more information.

You will need one NCL1170 configured as a Master. At the other end of the link, you can have an NCL1170 Station or a spectrum analyzer. The following procedure describes the test for a Master NCL1170 and one Station NCL1170. If you are using a spectrum analyzer, adjust the antenna for maximum received signal.

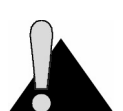

**CAUTION:** Do NOT run this test in a working network. Doing so will cause network operations to slow down. These tests must be performed individually on each NCL1170 unit.

- 1. Ensure that the NCL1170s (one Master and one Station) have been configured and tested.
- 2. Deploy the Master and Station connecting the antennas as required.

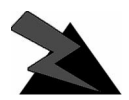

#### WARNING!

Antennas and associated transmission cable must be installed by qualified personnel. Failure to terminate the antenna port correctly can permanently damage the NCL1170. WaveRider assumes no liability for failure to adhere to this recommendation or to recognized general safety precautions.

- 3. Connect a terminal at each NCL1170 using a serial cable and log into each device.
- 4. At the Master NCL1170 console terminal, type <radio txTest start> to begin the Continuous Transmit Test. "Radio Tx Test On" is displayed above the NCL1170> prompt when the test is running.
- 5. At the Station NCL1170 console terminal, type <radio per continuous> to begin displaying the Radio PER. Refer to section 6.2, *Radio Packet Error Rate (PER)*, on page 44 for more information.
- 6. Using the information from Radio PER, align the antenna at the NCL1170 Station so that the number of packets missed is at a minimum rate.

- 7. When done with the antenna alignment, stop the test at the Master NCL1170. Type <radio txTest stop>.
- 8. At the Station NCL1170, press any key to end the Radio PER output.
  - **NOTE:** By default, a Master NCL1170 keeps track of the Radio PER of each Station. A Station does not track the Radio PER of another visible Station unless it is running the Continuous Receive test. Refer to section 5.2.2, *Running the Continuous Receive (Rx) Test*, on page 38. A Station does track the Radio PER of both direct and broadcast communication with the Master.

The information received from Radio PER during the Continuous Transmit test will be similar to the following output. The following output is from a Station (unit ID 2) communicating with the Master (unit ID 1) that is running the Continuous Transmit test.

| Unit Id   | Link Status | Total # Received | Total # Missed | PER (%) |
|-----------|-------------|------------------|----------------|---------|
| 1         | UP          | 2                | 0              | 0       |
| broadcast |             | 5                | 0              | 0       |
| Unit Id   | Link Status | Total # Received | Total # Missed | PER (%) |
| 1         | UP          | 2                | 0              | 0       |
| broadcast |             | 820              | 56             | 6       |
| Unit Id   | Link Status | Total # Received | Total # Missed | PER (%) |
| 1         | UP          | 2                | 0              | 0       |
| broadcast |             | 1679             | 91             | 5       |
| Unit Id   | Link Status | Total # Received | Total # Missed | PER (%) |
| 1         | UP          | 2                | 0              | 0       |
| broadcast |             | 2545             | 126            | 4       |
| Unit Id   | Link Status | Total # Received | Total # Missed | PER (%) |
| 1         | UP          | 2                | 0              | 0       |
| broadcast |             | 3411             | 149            | 4       |

station> radio per continuous

station>

#### 5.2.2 Running the Continuous Receive (Rx) Test

The purpose of this test is to help you deploy an additional Station in an existing network without interrupting traffic to the currently active Stations in the network. The test is run from the new Station to "sniff" packets destined to every other Station (originated by the Master) in the system. The test is run simultaneously with Radio PER which displays the number of packets received and missed for each Station that is sniffed. This test can also be used at existing Stations to analyze throughput in a running system.

- 1. Ensure that the new Station NCL1170 has been configured and tested.
- 2. Deploy the Station and connect the antenna.

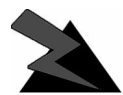

#### WARNING!

Antennas and associated transmission cable must be installed by qualified personnel. Failure to terminate the antenna port correctly can permanently damage the NCL1170. WaveRider assumes no liability for failure to adhere to this recommendation or to recognized general safety precautions.

- 3. Connect a terminal at the Station NCL1170 using a serial cable and log into the device.
- 4. At the Station NCL1170, type <radio rxTest start> to begin "sniffing" the transmissions and automatically start the Radio PER display. "Continuous Rx test started" is displayed when the test is started.
  - **NOTE:** If you stop the Radio PER display (press any key), you can restart the display by typing <radio per continuous>. Refer to section 6.2, *Radio Packet Error Rate (PER)*, on page 44 for more information.
- 5. Using the information from Radio PER, align the antenna at the NCL1170 Station so that the number of packets missed is at a minimum rate.
- 6. When done with the antenna alignment, press any key to stop the Radio PER display, then type <radio rxTest stop> to stop the test.

The information received from Radio PER during the Continuous Receive test will be similar to the following output. The following output is from a Station (unit ID 2) communicating with the Master (unit ID 1) that is also transmitting to another Station (unit ID 3).

station> radio rxtest start Continuous Rx test started Unit IdLink StatusTotal # ReceivedTotal # MissedPER (%)1UP100broadcast509003UP100 Unit Id Link Status Total # Received Total # Missed PER (%) ------ ------ ------- ------- ------- 
 1
 UP
 1

 broadcast
 510

 3
 UP
 1
 0 0 0 0 0 0 Unit Id Link Status Total # Received Total # Missed PER (%) \_ \_ \_ \_ \_ \_ \_ \_ \_ \_ \_ \_ ----- ----------1 UP 1 0 0 broadcast 512 0 0 UP 1 0 0 3

 Unit Id
 Link Status
 Total # Received
 Total # Missed
 PER (%)

 1
 UP
 1
 0
 0

 broadcast
 515
 0
 0

 3
 UP
 1
 0
 0

 Unit Id
 Link Status
 Total # Received
 Total # Missed
 PER (%)

 1
 UP
 1
 0
 0

 1
 UP
 1
 0
 0

 1
 UP
 1
 0
 0

 1
 UP
 1
 0
 0

 3
 UP
 1
 0
 0

[Radio Rx Test On]
station> radio rxtest stop
station>

#### 5.2.3 Performing the Transmit/Receive Loopback Test

This test should only be used when setting up a new network. The purpose of this test is to ensure that the Master NCL1170 can "see" the Station. It also determines the quality of the links between Master and Station. The test originates at the Master NCL1170, repeatedly sending test packets to the Stations. A Station recognizes these as test packets from the Master and echoes them back to the Master. When the Master receives the replies from the Station, it updates its Radio PER for that Station. One Master NCL1170 can have up to ten Stations simultaneously echoing test packets back to it.

You will need one NCL1170 configured as a Master and at least one NCL1170 Station.

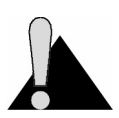

**CAUTION:** Do NOT run this test in a working network. Doing so will cause every device in the network to slow down.

- 1. Ensure that the Master NCL1170 and Station NCL1170s have been configured and tested.
- 2. Deploy the Master and at least one Station connecting the antennas for each device as required.

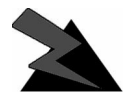

#### WARNING!

Antennas and associated transmission cable must be installed by qualified personnel. Failure to terminate the antenna port correctly can permanently damage the NCL1170. WaveRider assumes no liability for failure to adhere to this recommendation or to recognized general safety precautions.

- 3. Connect a terminal to the Master NCL1170 using a serial cable and log into the device.
- 4. At the Master NCL1170 console terminal, type <radio txrx start> to begin the Transmit/Receive Loopback test and automatically start the Radio PER display. "Tx/ Rx test started" is displayed when the test is started. Refer to section 6.2, *Radio Packet Error Rate (PER)*, on page 44 for more information.
- 5. Using the information from Radio PER, determine the quality of the link between the Master and Stations.
- 6. When done, press any key to stop Radio PER, then stop the Transmit/Receive Loopback Test by typing <radio txrx stop>.

The information received from Radio PER during the Transmit/Receive Loopback test will be similar to the following output. The following output is from a Master (unit ID 1) communicating with two Stations (unit IDs 2 and 3).

master> radio txrx start Tx/Rx test started Unit Id Link Status Total # Received Total # Missed PER (%) -----UP 9 0 2 0 UP 5 0 3 0 Unit Id Link Status Total # Received Total # Missed PER (%) ----- -----------UP 827 53 UP 820 56 2 UP 53 6 3 6 Unit Id Link Status Total # Received Total # Missed PER (%) ----- ----- ------ ------UP 1689 85 UP 1679 91 2 4 3 UP 1679 91 5 Unit Id Link Status Total # Received Total # Missed PER (%) ----- ----------UP 2566 109 2 4 3 UP 2545 126 4 Unit Id Link Status Total # Received Total # Missed PER (%) ----- ----------UP3423141UP3411149 2 3 3 4

[Radio TxRx Test On]
master> radio txrx stop
master>

# 6 System Reporting and Diagnostics

After an NCL1170 has been configured, tested, and deployed, you can generate on demand reports about its performance in key system areas:

- Receive Signal Strength Indication (RSSI)
- Radio Packet Error Rate (PER)
- Interface Statistics

#### 6.1 Radio Receive Signal Strength Indication (RSSI)

Radio RSSI calculates the average and peak receive signal strength values based on factory set threshold (floor) value. This value can be reconfigured by the user.

To display the current Radio RSSI for an NCL1170 during normal operation, type <radio rssi>. Press any key to stop.

At a Master or Station NCL1170, you will receive output similar to the following example:

RSSI THRESHOLD=0 RSSI;PEAK radio rssi=24;25 radio rssi=24;25 radio rssi=24;25 radio rssi=24;25 radio rssi=24;25 radio rssi=24;25 radio rssi=24;25 radio rssi=24;25 radio rssi=24;25 radio rssi=24;25 radio rssi=24;25 radio rssi=24;25 radio rssi=24;25 radio rssi=24;25

Press any key to stop.

#### 6.2 Radio Packet Error Rate (PER)

Radio PER can be displayed at any time, including during tests. See Chapter 5.2, *Optimizing Signal Strength*, on page 37 for other tests that use Radio PER statistics.

To display the current Radio PER for an NCL1170 during normal operation, type <radio per> or <radio per single>.

Table 1 defines how to interpret the Radio PER output.

At a Master NCL1170, you will receive output similar to the following. The following example was taken at a Master NCL1170 communicating with two Stations (unit IDs 2 and 3).

master> radio per single
Unit Id Link Status Total # Received Total # Missed PER (%)
2 UP 2 0 0 0
3 UP 2 0 0 0

master>

At a Station NCL1170, you will receive output similar to the following. The following example was taken at a Station (unit ID 2) communicating with a Master (unit ID 1).

| station> radio per single |             |                  |                |         |  |  |
|---------------------------|-------------|------------------|----------------|---------|--|--|
| Unit Id                   | Link Status | Total # Received | Total # Missed | PER (%) |  |  |
| 1                         | UP          | 1                | 0              | 0       |  |  |
| broadcast                 |             | 72               | 0              | 0       |  |  |
| station>                  |             |                  |                |         |  |  |

To display the radio PER once every second during normal operation, type <radio per continuous>.

To clear the Radio PER statistics, type <radio per reset>.

To stop the Radio PER display, press any key.

At a Master NCL1170, you will receive output similar to the following. The following example was taken at a Master (unit ID 1) communicating with two Stations (unit IDs 2 and 3).

master> radio per continuous

| Unit Id | Link Status | Total # Received | Total # Missed | PER (%) |
|---------|-------------|------------------|----------------|---------|
| 2<br>3  | UP<br>UP    | 2<br>2           | 0<br>0         | 0<br>0  |
| Unit Id | Link Status | Total # Received | Total # Missed | PER (%) |
| 2<br>3  | UP<br>UP    | 102<br>42        | 0<br>0         | 0<br>0  |
| Unit Id | Link Status | Total # Received | Total # Missed | PER (%) |
| 2<br>3  | UP<br>UP    | 112<br>4         | 1<br>0         | 0<br>0  |
| Unit Id | Link Status | Total # Received | Total # Missed | PER (%) |
| 2<br>3  | UP<br>UP    | 140<br>85        | 2<br>0         | 0<br>0  |
| Unit Id | Link Status | Total # Received | Total # Missed | PER (%) |
| 2 3     | UP<br>UP    | 171<br>101       | 2 0            | 0<br>0  |

master>

At a Station NCL1170, you will receive output similar to the following. The following example was taken at a Station (unit ID 2) communicating with a Master (unit ID 1).

```
station> radio per continuous
```

| Unit Id   | Link Status | Total # Received | Total # Missed | PER (%) |
|-----------|-------------|------------------|----------------|---------|
| 1         | UP          | 1                | 0              | 0       |
| broadcast |             | 236              | 0              | 0       |
| Unit Id   | Link Status | Total # Received | Total # Missed | PER (%) |
| 1         | UP          | 1                | 0              | 0       |
| broadcast |             | 237              | 0              | 0       |
| Unit Id   | Link Status | Total # Received | Total # Missed | PER (%) |
| 1         | UP          | 1                | 0              | 0       |
| broadcast |             | 239              | 0              | 0       |
| Unit Id   | Link Status | Total # Received | Total # Missed | PER (%) |
| 1         | UP          | 1                | 0              | 0       |
| broadcast |             | 240              | 0              | 0       |
| Unit Id   | Link Status | Total # Received | Total # Missed | PER (%) |
| 1         | UP          | 1                | 0              | 0       |
| broadcast |             | 241              | 0              | 0       |

station>

#### Table 1 Radio Packet Error Rate Assessment

| Radio PER Ratio | Transmission Quality |
|-----------------|----------------------|
| less than 1%    | excellent            |
| 1% to 4%        | good                 |
| 5% to 7%        | marginal             |
| greater than 7% | poor                 |

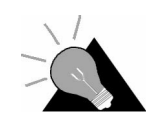

**TIP:** Use Radio PER during testing and deployment testing to monitor transmission quality. Refer to Chapter 5.2, *Optimizing Signal Strength*, on page 37 for other tests that benefit from Radio PER statistics.

#### 6.3 Interface Statistics

The interface statistics command displays the configuration information and statistics for the three interfaces associated with the NCL1170: radio, Ethernet and loopback.

The loopback interface is an interface on a logical network that returns all output packets as input packets. The address for this logical network is 127.0.0.0 and the address for the loopback interface is usually 127.0.0.1. This means that any packets sent to the IP address 127.0.0.1 will be turned around and queued as input packets to the same interface. The values of the input and output statistics for the loopback interface should both be the same.

To see the interface information for a NCL1170, type <interface statistics> at the NCL1170> prompt.

Table 2 provides definitions for the statistics labels.

For a Master NCL1170, information similar to the following example is displayed:

| NCL1170> interface statistics<br>Statistics For Loopback |                                           |
|----------------------------------------------------------|-------------------------------------------|
| Flags                                                    | ID LOODRACK NOTRATIERS DIMNING MUTTCAST   |
| MTTI                                                     | 32768                                     |
| Hardware Address                                         | 52700                                     |
| Administrative Status                                    | TTP (1)                                   |
| Operational Status                                       | IIP(1)                                    |
| Input Octets                                             | 3808                                      |
| Input Unicast Packets                                    | 64                                        |
| Input Non-Unicast Packets                                | 0                                         |
| Input Discards                                           | 0                                         |
| Input Errors                                             | 0                                         |
| Input Unknown Protocols                                  | 0                                         |
| Output Octets                                            | 3808                                      |
| Output Unicast Packets                                   | 64                                        |
| Output Non-Unicast Packets                               | 0                                         |
| Output Discards                                          | 0                                         |
| Output Errors                                            | 0                                         |
| more                                                     |                                           |
| Statistics For Ethernet                                  |                                           |
|                                                          |                                           |
| Flags                                                    | UP BROADCAST NOTRAILERS RUNNING MULTICAST |
| MTU                                                      | 1500                                      |
| Hardware Address                                         | 00:90:27:b1:aa:ad                         |
| Administrative Status                                    | UP(1)                                     |
| Operational Status                                       |                                           |
| Input Octets                                             | 31614896                                  |
| Input Unicast Packets                                    | 20923                                     |
| Input Non-Unicast Packets                                | 0                                         |
| Input Discards                                           | 9022                                      |
| Input Errors                                             | 0                                         |
| Output Octoba                                            | 0                                         |
| Output Unicost Deckets                                   | 3371120                                   |
| Output Unicast Packets                                   | 2255                                      |
| Output Discards                                          | 0                                         |
| oucput Distaids                                          | 2213                                      |
| Output Frrorg                                            | 0                                         |
| Output Errors                                            | 0                                         |
| Output Errors<br>more<br>Statistics For Master Radio     | 0                                         |
| Output Errors<br>more<br>Statistics For Master Radio     | 0                                         |

| AST              |              |         |    |            |          |        |           |
|------------------|--------------|---------|----|------------|----------|--------|-----------|
| MTU              |              |         | 15 | 552        |          |        |           |
| Hardware Address |              |         | 00 | 0:90:27:b1 | :aa:ad   |        |           |
| Administra       | ative Status | 5       | UI | P(1)       |          |        |           |
| Operationa       | al Status    |         | UI | P(1)       |          |        |           |
| Input Stat       | istics       |         |    |            |          |        |           |
| Remote           |              | Non-    |    |            |          |        |           |
| Station          | Input        | Unicast |    | Unicast    |          |        | Unknown   |
| ID               | Octets       | Packets |    | Packets    | Discards | Errors | Protocols |
|                  |              |         |    |            |          |        |           |
| 101              | 967998       | 0       |    | 645        | 0        | 0      | 0         |
| 102              | 1218723      | 0       |    | 808        | 0        | 0      | 0         |
| 103              | 1251987      | 0       |    | 830        | 0        | 0      | 0         |
| more             |              |         |    |            |          |        |           |
| Output Sta       | atistics     |         |    |            |          |        |           |
| Remote           |              | Non-    |    |            |          |        |           |
| Station          | Output       | Unicast |    | Unicast    |          |        |           |
| тр               | Octets       | Packets |    | Packets    | Discards | Errors |           |
|                  |              |         |    |            |          |        |           |
| 101              | 10419675     | 6943    |    | 1          | 45       | 0      |           |
| 102              | 10446473     | 6958    |    | -          | 33       | 0      |           |
| 103              | 10402915     | 6929    |    | 0          | 43       | 0      |           |
| 100              | 10102010     | 0,20    |    | 0          | 10       | 0      |           |

For a Station NCL1170, information similar to the following example is displayed:

| NCL1170> interface statistics<br>Statistics For Loopback                                                                                                    |                                                                                                    |
|----------------------------------------------------------------------------------------------------|----------------------------------------------------------------------------------------------------|
| Flags<br>MTU<br>Hardware Address                                                                                                    | UP LOOPBACK NOTRAILERS RUNNING MULTICAST 32768                                                                                  |
| Administrative Status<br>Operational Status<br>Input Octets<br>Input Unicast Packets<br>Input Non-Unicast Packets<br>Input Discards<br>Input Errors<br>Input Unknown Protocols<br>Output Octets<br>Output Unicast Packets<br>Output Unicast Packets<br>Output Discards<br>Output Errors<br>more<br>Statistics For Ethernet | UP(1)<br>UP(1)<br>2975<br>50<br>0<br>0<br>0<br>2975<br>50<br>0<br>0                                                             |
| Flags<br>MTU<br>Hardware Address<br>Administrative Status<br>Operational Status<br>Input Octets<br>Input Unicast Packets<br>Input Non-Unicast Packets<br>Input Discards<br>Input Errors<br>Input Unknown Protocols                                                                                                    | UP BROADCAST NOTRAILERS RUNNING MULTICAST<br>1500<br>00:90:27:b1:ad:01<br>UP(1)<br>UP(1)<br>7479220<br>4941<br>0<br>0<br>0<br>0 |

```
Output Octets
                            25364516
Output Unicast Packets 16759
Output Non-Unicast Packets 0
Output Discards
                           76
Output Errors
                             0
more...
Statistics For Radio
-----
Flags
                            UP POINT-TO-POINT NOTRAILERS RUNNING NOARP MULTIC
AST
MTU
                            1552
Hardware Address
                            00:90:27:b1:ad:01
                          UP(1)
UP(1)
Administrative Status
Operational Status
Input Octets
                           25331759
Input Unicast Packets 16769
Input Non-Unicast Packets 5
Input Discards
                           0
Input Errors
                            0
Input Unknown Protocols
                            0
Output Octets
                            7441747
Output Unicast Packets
                            4970
Output Non-Unicast Packets 0
Output Discards
                           0
Output Errors
                             0
```

#### Table 2 Interface Statistics

| Label                 | Description                                                                             |
|-----------------------|-----------------------------------------------------------------------------------------|
| Flags                 | Specifies the operational state and properties of the interface.<br>Possible flags are: |
|                       | BROADCAST: interface is for a broadcast network                                         |
|                       | MULTICAST: interface supports multicasting                                              |
|                       | POINT-TO-POINT: interface is for a point-to-point network                               |
|                       | LOOPBACK: interface is for a loopback network                                           |
|                       | RUNNING: resources are allocated for this interface                                     |
|                       | SIMPLEX: interface cannot receive its own transmissions                                 |
|                       | ALLMULTI: interface is receiving all multicast packets                                  |
|                       | DEBUG: debugging is enabled for the interface                                           |
|                       | NOARP: do not use ARP on this interface                                                 |
|                       | <ul> <li>NOTRAILERS: avoid using trailer encapsulation</li> </ul>                       |
|                       | PROMISCUOUS: interface receives all network packets                                     |
|                       | TX: a transmission is in progress                                                       |
|                       | UP: interface is operating                                                              |
| MTU                   | Maximum transmission unit or the size of the largest packet the interface can handle.   |
| Hardware Address      | MAC address or Ethernet address of the interface.                                       |
| Administrative Status | Desired state of the interface. The NCL1170 supports UP and DOWN states.                |
| Operational Status    | Current operational state of the interface.                                             |

| Label                         | Description                                                                                                    |
|-------------------------------|----------------------------------------------------------------------------------------------------|
| Input Octets                  | Number of bytes that arrived on this interface since the last interface reset or reboot.                                |
| Input Unicast Packets         | Number of unicast packets that arrived on this interface since the last interface reset or reboot.                      |
| Input Non-Unicast<br>Packets  | Number of non-unicast packets that arrived on this interface since the last interface reset or reboot.                  |
| Input Discards                | Number of packets that arrived on this interface and were discarded since the last interface reset or reboot.           |
| Input Errors                  | Number of packets that arrived on this interface with errors since the last interface reset or reboot.                  |
| Output Octets                 | Number of bytes that were sent from this interface since the last interface reset <b>or</b> reboot.                     |
| Output Unicast<br>Packets     | Number of unicast packets that were sent from this interface since the last interface reset or reboot.                  |
| Output Non-Unicast<br>Packets | Number of non-unicast packets that were sent from this interface since the last interface reset or reboot.              |
| Output Discards               | Number of outbound packets that were dropped because of implementation limits since the last interface reset or reboot. |
| Output Errors                 | Number of outbound packets dropped because of errors since the last interface reset or reboot.                          |

#### 6.3.1 IP Statistics

To see the IP protocol layer statistics for a NCL1170, at the  $\tt NCL1170>$  prompt, type <ip statistics>.

Table 3 provides definitions for the statistics labels.

Information similar to the following example is displayed. The statistics for this command are from the time of the last reboot of the NCL1170.

| NCL1170> ip statistics     |    |
|----------------------------|----|
| IP STATISTICS              |    |
|                            |    |
| Total packets received     | 50 |
| Bad checksum discards      | 0  |
| Packet too short discards  | 0  |
| Not enough data discards   | 0  |
| Bad header length discards | 0  |
| Bad data length discards   | 0  |
| Fragments received         | 0  |
| Fragments dropped          | 0  |
| Fragments timed out        | 0  |
| Packets forwarded          | 0  |
| Couldn't forward discards  | 0  |
| Redirected forwards        | 0  |
| Unknown protocol discards  | 25 |
|                            |    |

| No space discards   | 0 |
|---------------------|---|
| Packets reassembled | 0 |
| Fragments sent      | 0 |
| No route discards   | 0 |

#### Table 3 IP Statistics

| Label                      | Descriptions                                                                           |
|----------------------------|----------------------------------------------------------------------------------------|
| Total packets received     | Number of packets sent to the IP layer.                                                |
| Bad checksum discards      | Number of packets discarded due to a bad checksum.                                     |
| Packet too short discards  | Number of packets dropped due to an invalid data length.                               |
| Not enough data discards   | Number of packets dropped because they did not contain enough data to be an IP packet. |
| Bad header length discards | Number of packets discarded because of inconsistent IP header and IP data lengths.     |
| Fragment received          | Number of packet fragments received.                                                   |
| Fragments dropped          | Number of fragments dropped due to lack of space or duplicates.                        |
| Fragments timed out        | Number of fragments that were timed-out.                                               |
| Packets forwarded          | Number of packets forwarded at the IP layer.                                           |
| Couldn't forward discards  | Number of packets received for unreachable destinations.                               |
| Redirected forwards        | Number of redirect messages that were sent.                                            |
| Unknown protocol discards  | Number of packets of unknown or unsupported protocol received and discarded.           |
| No space discards          | Number of packets dropped because of resource shortages.                               |
| Packets reassembled        | Number of packets that needed to be reassembled.                                       |
| Fragments sent             | Number of fragments successfully sent.                                                 |
| No route discards          | Number of packets discarded because there was no route to the destination given.       |

#### 6.3.2 Radio Statistics

To see radio statistics for the NCL1170, at the NCL1170> prompt, type <radio statistics>. The statistics displayed are since the last reboot of the NCL1170.

Table 4 provides definitions for the statistics labels.

Information similar to the following example is displayed:

| NCL1170> : | radio | statistics |
|------------|-------|------------|
|------------|-------|------------|

| RADIO STATISTICS:       |   |        |  |
|-------------------------|---|--------|--|
| Transmitted             | : | 1455   |  |
| Tx Underflows           | : | 0      |  |
| Tx Overflows            | : | 0      |  |
| TX RDY Error            | : | 0      |  |
| Rx Packets              | : | 120106 |  |
| Rx Underflows           | : | 0      |  |
| Rx Overflows            | : | 0      |  |
| MD_RDY Error            | : | 0      |  |
| Rx Data CRC Error       | : | 1      |  |
| ALF Header Chksum Error | : | 0      |  |
| Rx MAC Header CRC Error | : | 0      |  |
| Rx Invalid Data Length  | : | 0      |  |
| Broadcast Discards      | : | 0      |  |
| Rx Length Mismatch      | : | 0      |  |
| Tx Length Mismatch      | : | 0      |  |
| Missed Complete         | : | 0      |  |
| Missed Header           | : | 0      |  |

#### Table 4 Radio Statistics

| Label                   | Description                                                                                 |
|-------------------------|---------------------------------------------------------------------------------------------|
| Transmitted             | Number of packets sent.                                                                     |
| Tx Blocks delayed       | Number of transmitted blocks delayed.                                                       |
| Rx Packets              | Number of packets received.                                                                 |
| Rx Data CRC Error       | Number of received data CRC errors that occurred.                                           |
| ALF Header Chksum Error | Number of packets received with an invalid Air Link Frame (ALF) header.                     |
| Rx MAC Header CRC Error | Number of times packets were discarded because headers were invalid.                        |
| Rx MAC Header CRC Fixed | Number of times the MAC header CRC was fixed.                                               |
| RX Invalid Data Length  | Number of packets received with an invalid length (that is, greater than the maximum size). |
| NIC Failure             | Number of network interface card failures.                                                  |
| Broadcast Discards      | Number of broadcast packets that the NCL1170 received and discarded.                        |
| Transmit Timeouts       | Number of transmit timeouts due to the radio channel being too busy or due to interference. |

# 7

### Troubleshooting

Use this section to identify and correct common problems associated with NCL1170 operation.

To verify that the connection has been re-established, test the connection using a ping test described in *Performing a Ping Test*, on page 35.

To verify the routing, follow the procedures in Verifying NCL1170 Routing, on page 55.

| Symptom                                                                                       | Possible Cause                                                               | Solution                                                                                                    |
|-----------------------------------------------------------------------------------------------|------------------------------------------------------------------------------|----------------------------------------------------------------------------------------------------|
| Power LED on back panel<br>of NCL1170 is off                                                  | NCL1170 is not receiving power.                                              | <ul> <li>Ensure that the device is plugged into a 110 - 230 V AC outlet and that there is power at the outlet.</li> <li>Check all cables for loose or faulty connections. Replace cables if necessary.</li> </ul>                                             |
| Cannot communicate with<br>NCL1170 from the Ethernet<br>side and the Ethernet light is<br>off | NCL1170 is not receiving power.                                              | <ul> <li>Ensure that the device is plugged into a 110 - 230 V AC outlet and that there is power at the outlet.</li> <li>Check all cables for loose or faulty connections. Replace cables if necessary.</li> </ul>                                             |
|                                                                                               | Ethernet cable is faulty or the wrong type (crossover vs. straight-through). | Replace Ethernet cable.                                                                                                    |
| Cannot communicate with<br>NCL1170 from the Ethernet<br>side and the Ethernet light is<br>on  | NCL1170 configuration is incorrect.                                          | <ul> <li>Connect a computer to the RS-232 port and log into the NCL1170.</li> <li>Verify Ethernet IP address.</li> <li>Verify bridging or routing.</li> <li>Verify Routing Table, if applicable. See <i>Verifying NCL1170 Routing</i>, on page 55.</li> </ul> |

#### Table 5 Common Problems and Solutions

| Symptom                                              | Possible Cause                                                        | Solution                                                                                                    |
|------------------------------------------------------|-----------------------------------------------------------------------|----------------------------------------------------------------------------------------------------|
| Master cannot communicate with any Stations          | Master NCL1170 is disabled.                                           | <ul><li>Connect a computer to the RS-232 port and log into the NCL1170.</li><li>Ensure that the radio transmission is enabled.</li><li>Check RSSI.</li></ul>                                                                                                    |
|                                                      | Master NCL1170 configuration is incorrect.                            | <ul> <li>Connect a computer to the RS-232 port and log into the NCL1170.</li> <li>Verify radio channel.</li> <li>Verify Master unit ID.</li> <li>Verify Station IDs have been added to Remote Station List.</li> <li>Verify that the Master has all Stations enabled.</li> <li>Verify routing or bridging.</li> <li>Verify Routing Table, if applicable. See Verifying NCL1170 Routing, on page 55.</li> </ul> |
|                                                      | Master NCL1170 antenna system has a problem.                          | <ul><li>Check RSSI.</li><li>Verify RF connections.</li><li>Check RF cable for damage.</li><li>Check antenna for damage.</li></ul>                                                                                                    |
| Master cannot communicate with an individual Station | Station is not receiving power.                                       | <ul> <li>Ensure that the device is plugged into a 110 - 230 VAC outlet and that there is power at the outlet.</li> <li>Check all cables for loose or faulty connections. Replace cables if necessary.</li> </ul>                                                                                                    |
|                                                      | Station NCL1170 antenna system has a problem.                         | <ul> <li>Check RSSI.</li> <li>Verify RF connections.</li> <li>Check RF cable for damage.</li> <li>Check antenna for damage.</li> <li>Check for any deviation from set direction.</li> </ul>                                                                                                    |
|                                                      | Antenna line-of-sight (LOS) to master has been obstructed.            | <ul> <li>Check RSSI.</li> <li>Ensure that a clear LOS still exists to the<br/>Master NCL1170 antenna.</li> </ul>                                                                                                    |
|                                                      | Station configuration is incorrect.                                   | <ul> <li>Connect a computer to the RS-232 port and log into the NCL1170.</li> <li>Verify radio channel.</li> <li>Verify Station unit ID.</li> <li>Verify Master unit ID.</li> <li>Verify routing or bridging.</li> <li>Verify Routing Table, if applicable. See <i>Verifying NCL1170 Routing</i>, on page 55.</li> </ul>                                                                                       |
|                                                      | Station is disabled.                                                  | <ul> <li>Connect a computer to the RS-232 port and log into the Master NCL1170 for the group.</li> <li>Verify that the Station has been enabled from the Master.</li> <li>Check RSSI.</li> </ul>                                                                                                    |
|                                                      | Station has not been added to the Master NCL1170 Remote Station List. | <ul> <li>Connect a computer to the RS-232 port and log into the Master NCL1170 for the group.</li> <li>Verify the Station has been added to the Remote Station List.</li> <li>Verify the Routing Table, if applicable. See <i>Verifying NCL1170 Routing</i>, on page 55.</li> </ul>                                                                                                    |

#### 7.1 Verifying NCL1170 Routing

To verify the routing is correct, you will need to verify both the Master and Station Routing Tables. If the Routing Tables are incorrect, configure the devices with the corrected values.

#### 7.1.1 Verify the NCL1170 Routing Table

Use the Configuration Data Record for the NCL1170 to verify the information is configured correctly in the device.

- 1. Connect to the NCL1170 using a crossover serial cable.
- 2. Log in to the NCL1170. You will be prompted for the NCL1170 password when you log in.
- 3. Type <mode> to verify bridging or routing is set correctly for the NCL1170 group.
- 4. At the NCL1170> prompt, type <ip>. The configuration information is displayed.
- 5. Verify the NCL1170 Ethernet IP address and subnet mask are configured correctly.
- 6. Verify the radio IP address is correct, if applicable.
- 7. Verify the Routing Table is correct according to your routing plan.
- 8. If the forwarding mode is routing, at a Station NCL1170, ensure that the default static route is set. At a Master NCL1170, ensure the Ethernet subnet for each Station is set.

- This page is intentionally left blank -

## Appendix A NCL1170 Command-Line Syntax

The NCL1170 can be configured using the commands listed in Table 8.

Table 6 shows the typographical conventions used to represent command-line syntax. Press ENTER after typing a command to execute the command.

Table 7 provides a list of shortcuts and methods to get help on commands.

| Convention                              | Use                                                                                                    | Examples                                                                               |
|-----------------------------------------|----------------------------------------------------------------------------------------------------|----------------------------------------------------------------------------------------|
| <monospaced<br>font&gt;</monospaced<br> | Indicates that you must type the text inside the angle brackets, not the angle brackets.                                                                              | <ip route=""></ip>                                                                     |
| ENTER                                   | Indicates a keyboard key press. A plus sign (+)<br>indicates key combinations. For example, for<br>CTRL+U, press and hold down the CTRL key,<br>then press the U key. | ENTER<br>ESC<br>CTRL+U                                                                 |
| italic                                  | Specifies a variable name or other information that you must replace with a real name or value.                                                                       | ip address ethernet<br>ipaddress                                                       |
| bold characters                         | Indicates the shortcut characters for a command.                                                                                                    | < <b>ra</b> dio <b>ch</b> annel> <b>can also</b><br><b>be typed as</b> <ra ch=""></ra> |
| []                                      | Indicates optional items. Do not type the brackets as part of the command.                                                                                            | ip address<br>[ethernet radio]                                                         |
|                                         | Separates two mutually exclusive choices in a command. Type one choice and do not type the vertical bar.                                                              | interface if                                                                           |
| ( )                                     | Encloses a range of values from which you can choose a value.                                                                                                    | radio channel (1-15)                                                                   |

#### Table 6 NCL1170 Command-Line Syntax Conventions

#### Table 7 Command-Line Shortcuts and Getting Help

| Туре                | To do this                                                                                   |
|---------------------|----------------------------------------------------------------------------------------------|
| ?                   | display the names of the root commands.                                                      |
| [command_name] ?    | display the syntax for a command.                                                            |
| help                | display all the commands, their subcommands and the parameters and options for each command. |
| help [command_name] | display the parameters and options for the command.                                          |
| 11                  | repeat the last command that was executed.                                                   |
| ESC                 | cancel the command you are typing.                                                           |

#### Subnet Masks

Where a command requires you to enter a subnet mask, you can do one of the following:

- Enter it as a range, which is the number of bits (0-32 are valid) in the subnet mask.
- Do not enter it, and let the NCL1170 decide what value to use. Note that the NCL1170 does not necessarily pick the correct subnet mask.

| Command Syntax                                               | Description                                                                                                    |
|--------------------------------------------------------------|----------------------------------------------------------------------------------------------------|
| arp                                                          | Displays the Address Resolution Protocol (ARP) configuration information.                                                                                                    |
| <b>a</b> rp <b>f</b> lush                                    | Removes the temporary ARP table entries from the ARP table.                                                                                                    |
| <b>a</b> rp <b>a</b> dd aaa.bbb.ccc.ddd<br>aa:bb:cc:dd:ee:ff | Adds an entry to the ARP table. <i>aaa.bbb.ccc.ddd</i> is<br>the IP address of the entry that you want to add.<br><i>aa:bb:cc:dd:ee:ff</i> is the MAC address associated<br>with the IP address. |
| <b>a</b> rp <b>d</b> el <i>aaa.bbb.ccc.ddd</i>               | Deletes a specified entry from the ARP table.<br>aaa.bbb.ccc.ddd is the IP address of the entry that<br>you want to delete.                                                                      |
| <b>br</b> idge <b>st</b> atistics                            | Displays the bridge statistics (frames in, frames out, etc.). Only available in bridging mode.                                                                                                   |
| bridge table                                                 | Displays the bridge table entries. Only available in bridging mode.                                                                                                    |
| bridge table flush                                           | Removes the learned entries from the bridge table. Only available in bridging mode.                                                                                                    |

#### Table 8 NCL1170 Command-line Syntax Descriptions
| Command Syntax                                                       | Description                                                                                                    |
|----------------------------------------------------------------------|----------------------------------------------------------------------------------------------------|
| <b>br</b> idge <b>t</b> able <b>t</b> imeout                         | Sets the time-out value for entries in the bridge table. If<br>the NCL1170 receives no packet from the specified<br>entry's address during the time-out period you set (for<br>example, 15 s), then it clears the address from the table.<br>Valid times are 10 to 1 000 000 s; the default is 300 s.<br>Only available in bridging mode.                                                                                                    |
| dhcp mode [none relay]                                               | <ul> <li>Sets the NCL1170 to use Dynamic Host Configuration<br/>Protocol (DHCP).</li> <li>none - disables DHCP Relay.</li> <li>relay - enables DHCP Relay.</li> <li>Available only if the mode is set to routing.</li> </ul>                                                                                                    |
| <b>d</b> hcp <b>r</b> elay [ <b>add del</b> ete<br>ip_address]       | Adds or removes the IP address of a Dynamic Host<br>Configuration Protocol (DHCP) server. Available only if<br>the mode is set to routing and DHCP mode is set to<br>Relay.                                                                                                    |
| <pre>interface if statistics</pre>                                   | Displays configuration information and statistics for all interfaces.                                                                                                    |
| <pre>interface if statistics ethernet radio loopback</pre>           | Displays configuration information and statistics for each interface: Ethernet, radio, or loopback.                                                                                                    |
| <pre>interface if reset</pre>                                        | Resets the statistics for all interfaces.                                                                                                    |
| <pre>interface if reset ethernet radio loopback</pre>                | Resets the statistics for the specified interface.                                                                                                    |
| ip                                                                   | Displays the IP configuration information.                                                                                                    |
| ip address                                                           | Displays the IP addresses for the Ethernet and radio<br>interface. In bridging mode, the IP address is for<br>management purposes only. An IP address is not<br>required to perform bridge functions. When in Bridging<br>mode, if you assign an IP address to the NCL1170, you<br>only need to assign it to the Ethernet interface, because<br>the radio and Ethernet are considered as one interface.<br>In routing mode, you must configure both addresses. |
| <b>ip addr</b> ess <b>eth</b> ernet<br>aaa.bbb.ccc.ddd [subnet mask] | Changes the IP address for the Ethernet interface for<br>routing or bridging. aaa.bbb.ccc.ddd is the IP address<br>for the Ethernet interface and [subnet mask] is<br>specified in either dotted decimal format or number of<br>bits.                                                                                                    |

| Command Syntax                                                               | Description                                                                                                    |  |
|------------------------------------------------------------------------------|----------------------------------------------------------------------------------------------------|--|
| <pre>ip address radio remote_unit_id   aaa.bbb.ccc.ddd eee.fff.ggg.hhh</pre> | Changes the radio interface IP route and binds the radio<br>channel between the remote NCL1170 and the local<br>NCL1170 using the IP addresses. This command is only<br>available in routing mode.                                                                                                    |  |
|                                                                              | For an NCL1170 configured as a Station,<br>remote_unit_id is the unit ID of the remote master;<br>aaa.bbb.ccc.ddd is the radio IP address for the local<br>station NCL1170; and eee.fff.ggg.hhh is the radio<br>IP address for the remote master NCL1170.                                                                                                |  |
|                                                                              | For an NCL1170 configured as a Master, <i>remote_unit_id</i> is the unit ID of the remote station NCL1170;<br><i>aaa.bbb.ccc.ddd</i> is the radio IP address for the local master NCL1170; and <i>eee.fff.ggg.hhh</i> is the radio IP address for the remote station NCL1170. Repeat this command for each station in the Remote Station List.           |  |
| ip dns                                                                       | Displays the DNS configuration information.                                                                                                    |  |
| ip dns server                                                                | Displays the list of domain name servers.                                                                                                    |  |
| <pre>ip dns server add del aaa.bbb.ccc.ddd</pre>                             | Adds or deletes a server from the DNS table.<br>aaa.bbb.ccc.ddd is the IP address for the DNS<br>server that you want to add or delete.                                                                                                    |  |
| ip dns domain                                                                | Displays the DNS domain name.                                                                                                    |  |
| <b>ip d</b> ns <b>dom</b> ain DNS_domain_name                                | Changes the DNS domain name. <i>DNS_domain_name</i> can be a maximum of 256 ASCII characters.                                                                                                    |  |
| <b>ip p</b> ing <i>destination</i>                                           | Sends ICMP echo requests to a remote host that is<br>used to see if you can reach a remote IP address or for<br>network debugging. <i>destination</i> is the radio IP<br>address for the remote host that you want to reach.                                                                                                    |  |
| ip rip                                                                       | Displays the Routing Information Protocol (RIP) configuration. Available only if routing mode is set to RIP.                                                                                                    |  |
| <b>ip ri</b> p <b>b</b> roadcast  <b>m</b> ulticast                          | <ul> <li>Specifies how the RIP handles packets. Available only if the routing mode is set to RIP, and the RIP version is 2.</li> <li>broadcast sends RIP version 2 advertisements as broadcast.</li> <li>multicast sends version 2 advertisements to RIP version 2 multicast addresses. Multicast is generally more efficient than broadcast.</li> </ul> |  |
| ip rip disable enable                                                        | Disables or enables the RIP                                                                                                    |  |
| <pre>ip rip expire</pre>                                                     | Displays the length of time an NCL1170 waits before deleting a RIP route.                                                                                                    |  |
| ip rip expire (XX)                                                           | Assigns a duration (in seconds) that an NCL1170 waits without receiving any RIP updates before it will consider that route invalid, and delete it.                                                                                                    |  |

| Command Syntax                                                                           | Description                                                                                                    |
|------------------------------------------------------------------------------------------|----------------------------------------------------------------------------------------------------|
| <b>ip ri</b> p interval                                                                  | Displays the length of time (in seconds) that an NCL1170 waits before transmitting updated RIP information.                                                                                                    |
| <pre>ip rip interval (XX)</pre>                                                          | Assigns a duration (in seconds) that an NCL1170 waits before transmitting updated RIP information.                                                                                                    |
| <b>ip ri</b> p <b>nod</b> efault  <b>d</b> efault                                        | Disables or enables RIP to advertise the default route.<br>Available only if routing mode is set to RIP.<br>default - if a default route exists, it is sent in the<br>advertisement.<br>nodefault - the default route is not sent, whether or<br>not it exists.                          |
| <b>ip ri</b> p <b>nou</b> pdate  <b>u</b> pdate                                          | Disables or enables RIP advertisement of static routes.<br>update - sends static route information in a RIP<br>advertisement, as well as all other RIP information.<br>noupdate - sends everything except the static route<br>information. Available only if routing mode is set to RIP. |
| <b>ip ri</b> p <b>q</b> uiet  <b>a</b> ctive                                             | Disables or enables RIP advertisement of static routes.<br>Available only if routing mode is set to RIP.<br>active - transmits route information, in packets, to the<br>interfaces.<br>quiet - disables RIP packets from being sent.                                                     |
| ip rip version 1 2                                                                       | ip rip version displays the current version.<br>Switches 1 or 2, display/change RIP to the respective<br>version. Available only if routing mode is set to RIP.<br>Note that version 1 is broadcast only; version 2 can be<br>multicast, broadcast, or compatible (both).                |
| ip route                                                                                 | Displays the routing table information. Local interface routes are always present as long as an address for the interface exists.                                                                                                    |
| <pre>ip route add del Network(aaa.bbb.ccc.ddd) Gateway(eee.fff.ggg.hhh) Mask(0-32)</pre> | Adds or deletes a static route.<br>Network (aaa.bbb.ccc.ddd) is the IP address of<br>the destination network;<br>Gateway (eee.fff.ggg.hhh) is the IP address for<br>the gateway; and Mask (0-32) is specified in either<br>dotted decimal format or number of bits.                      |
| ip route flush                                                                           | Removes all dynamic entries from the routing table.<br>Dynamic entries are those routes that the system has<br>learned.                                                                                                    |
| ip route erase                                                                           | Removes all static and dynamic entries, except interface routes, from the routing table.                                                                                                    |
| ip statistics                                                                            | Displays the IP statistics information.                                                                                                    |
| <b>ip te</b> lnet <i>host(aaa.bbb.ccc.ddd)</i>                                           | Establishes a Telnet session with a remote host to access and control a remote computer.<br><i>host (aaa.bbb.ccc.ddd)</i> is the IP address of the remote host.                                                                                                    |

| Command Syntax                                                                   | Description                                                                                                    |
|----------------------------------------------------------------------------------|----------------------------------------------------------------------------------------------------|
| <pre>ip traceroute destination(aaa.bbb.ccc.ddd)</pre>                            | Displays the route that the packets take to a remote<br>destination. <i>destination</i> ( <i>aaa.bbb.ccc.ddd</i> ) is<br>the IP address of the remote destination. The maximum<br>is 30 hops. An asterisk (*) represents each unsuccessful<br>try. For example, 1 * * *. Press any key to stop the ip<br>traceroute output. |
| mode                                                                             | Displays the forwarding mode: Bridging or IP Routing.                                                                                                    |
| mode <b>bri</b> dging  <b>rou</b> ting                                           | Changes the forwarding mode.<br>bridging: connects two networks on the same subnet<br>(they have the same subnet address).<br>routing: connects two networks on different subnets.                                                                                                    |
| radio                                                                            | Displays the radio configuration information.                                                                                                    |
| <b>ra</b> dio <b>ch</b> annel                                                    | Displays the radio channel.                                                                                                    |
| <b>ra</b> dio <b>ch</b> annel (1-14)                                             | Changes the radio channel.                                                                                                    |
| <b>ra</b> dio <b>d</b> isable  <b>en</b> able                                    | Disables or enables the NCL1170 radio transmission<br>capabilities. The NCL1170 is factory-configured as<br>disabled to prevent accidental damage should it be<br>powered up without an antenna or load connected.                                                                                                    |
| <b>ra</b> dio <b>m</b> asterID                                                   | Displays the Master Unit ID to which the NCL1170 belongs. Available only if the NCL1170 radio type is Station.                                                                                                    |
| radio masterID (1-16383)                                                         | Changes the Master Unit ID to which the NCL1170 belongs. Available only if the NCL1170 radio type is Station.                                                                                                    |
| <b>ra</b> dio <b>per</b><br>[ <b>s</b> ingle  <b>c</b> ontinuous  <b>r</b> eset] | <ul> <li>Displays or resets the cumulative radio packet error rate statistics to the screen. This command is available during tests and normal operation.</li> <li>single displays the current statistics.</li> <li>continuous displays the statistics every one second.</li> <li>reset resets the calculations.</li> </ul> |
| <b>ra</b> dio <b>r</b> eset                                                      | Forces the NCL1170 radio to reset. If you reset the NCL1170 radio instead of shutting down, the statistics will not be lost.                                                                                                    |
| radio rssi                                                                       | When serially connected to the NCL1170, displays changes in the average and peak receive signal strength every half second.                                                                                                    |
| <b>ra</b> dio <b>rssi</b> threshold                                              | Changes the threshold (floor) value used to calculate the average receive signal strength.                                                                                                    |
| <b>ra</b> dio <b>rx</b> test <b>sta</b> rt  <b>sto</b> p                         | Starts and stops the Radio Continuous Receive Test.<br>When you start this test, the Radio PER display is also<br>automatically started. Available only at the Station<br>NCL1170. Use this test to deploy a new Station<br>NCL1170 in an existing network.                                                                 |

| Command Syntax                                                                 | Description                                                                                                    |  |
|--------------------------------------------------------------------------------|----------------------------------------------------------------------------------------------------|--|
| <b>ra</b> dio <b>set</b> ting                                                  | Displays the current Media Access Control (MAC)<br>settings for the NCL1170 radio:<br>IFS<br>slot time<br>backoff range<br>backoff mode.                                                                                            |  |
| <b>ra</b> dio <b>set</b> ting <b>d</b> efault                                  | Changes the default MAC settings for the NCL1170 radio.                                                                                                    |  |
| <b>ra</b> dio <b>st</b> ation                                                  | Displays the list of unit IDs to which the master unit can talk. Available only if the NCL1170 radio type is Master.                                                                                                    |  |
| <b>ra</b> dio <b>st</b> ation <b>add</b> (1-16383)                             | Adds a remote Unit ID to the list of stations to which a Master Unit can talk. Available only if the NCL1170 radio type is Master.                                                                                                  |  |
| <b>ra</b> dio <b>st</b> ation <b>del</b> (1-16383)                             | Removes a remote Unit ID from the list of stations to<br>which a Master Unit can talk. Available only if the<br>NCL1170 radio type is Master.                                                                                       |  |
| <b>ra</b> dio <b>st</b> ation <b>d</b> isable  <b>e</b> nable<br><i>unitID</i> | Disables or enables the transmission capabilities of the remote station. <i>unitID</i> is the unit ID of the remote station that you want to disable. Available only if the NCL1170 radio type is Master.                           |  |
| radio statistics   stats                                                       | Displays the current radio statistics.                                                                                                    |  |
| <b>ra</b> dio <b>st</b> atistics   <b>stats r</b> eset                         | Resets all radio counters to zero.                                                                                                    |  |
| <b>ra</b> dio <b>tx</b> test <b>sta</b> rt  <b>sto</b> p                       | Starts and stops the Radio Continuous Transmit Test.<br>Available only at the Master NCL1170. Use this test to<br>set up a Master and Station for a new network.                                                                    |  |
| radio txrx start stop                                                          | Starts and stops the Radio Transmit/Receive Loopback<br>Test. When you start this test, the Radio PER display is<br>also automatically started. Available only at the Master<br>NCL1170. Use this test for a new installation only. |  |
| radio type                                                                     | Displays the NCL1170 radio type.                                                                                                    |  |
| <b>ra</b> dio <b>t</b> ype <b>mas</b> ter  <b>sta</b> tion                     | Changes the radio type. Use this to configure an NCL1170 as a master unit. All NCL1170 units are factory-configured as 'station'.                                                                                                   |  |
| radio unitid                                                                   | Displays the NCL1170 unit ID.                                                                                                    |  |
| <b>ra</b> dio unitid (1-16383)                                                 | Changes the NCL1170 unit ID. An NCL1170 unit ID is a unique number between 1 and 16383.                                                                                                    |  |
| <b>sn</b> mp                                                                   | Displays the SNMP configuration information. SNMP is useful for monitoring network performance and debugging.                                                                                                    |  |
| <b>sn</b> mp <b>com</b> munity                                                 | Displays the SNMP community table. The default SNMP communities are: public read and private write.                                                                                                    |  |

| Command Syntax                                                                                  | Description                                                                                                    |  |
|-------------------------------------------------------------------------------------------------|----------------------------------------------------------------------------------------------------|--|
| <pre>snmp community add del community read write</pre>                                          | <ul> <li>Adds a community name to or deletes one from the SNMP community table. A community name can be a maximum of 32 ASCII characters.</li> <li>read: enables the community to view the variables in SNMP.</li> <li>write: enables the community to change and view the variables.</li> <li>To change SNMP variables, you must have a write community. To view SNMP variables, you must have a write or read community.</li> </ul> |  |
| <b>sn</b> mp <b>con</b> tact                                                                    | Displays the SNMP system contact (that is, the person or company).                                                                                                    |  |
| <b>sn</b> mp <b>con</b> tact <i>contact</i>                                                     | Changes the SNMP system contact and telephone<br>number. <i>contact</i> can be a maximum of 256 ASCII<br>characters that you can use to define the contact person<br>or address for the NCL1170.                                                                                                    |  |
| <b>sn</b> mp <b>l</b> ocation                                                                   | Displays the SNMP geographical location of the system.                                                                                                    |  |
| <b>sn</b> mp <b>l</b> ocation <i>location</i>                                                   | Changes the SNMP geographical location of the system. <i>location</i> can be a maximum of 256 ASCII characters that you can use to define the physical location of the NCL1170.                                                                                                    |  |
| <b>sn</b> mp <b>t</b> rap                                                                       | Displays the list of SNMP trap servers defined for the NCL1170.                                                                                                    |  |
| <pre>snmp trap add del server(aaa.bbb.ccc.ddd) community</pre>                                  | Adds a trap to or deletes one from the SNMP trap<br>server table. <i>server</i> ( <i>aaa.bbb.ccc.ddd</i> ) is the IP<br>address for the trap server. <i>community</i> is the name of<br>the community on the trap server and can be a<br>maximum or 16 ASCII characters.                                                                                                    |  |
| <b>sy</b> stem                                                                                  | Displays the system configuration information.                                                                                                    |  |
| <b>sy</b> stem <b>m</b> emory                                                                   | Displays the memory statistics, such as memory allocation information.                                                                                                    |  |
| <b>sy</b> stem <b>na</b> me                                                                     | Displays the system name.                                                                                                    |  |
| <b>sy</b> stem <b>na</b> me <i>name</i>                                                         | Changes the system name. <i>name</i> can be a maximum of 64 ASCII characters that you can use to name the NCL1170 in your system. The system name is used for the command-line prompt for the NCL1170.                                                                                                    |  |
| <b>sy</b> stem <b>ne</b> twork                                                                  | Displays the network system statistics from the network buffer memory pools.                                                                                                    |  |
| <b>sy</b> stem <b>ne</b> twork<br><b>eth</b> ernet  <b>rad</b> io  <b>dat</b> a  <b>sys</b> tem | Displays network buffer pool-allocation information for each parameter:                                                                                                    |  |
| system password                                                                                 | Changes the password for the NCL1170.                                                                                                    |  |
| system protocol                                                                                 | Displays information about the configuration of protocols bound to the interface.                                                                                                    |  |

| Command Syntax                                                 | Description                                                                                                    |
|----------------------------------------------------------------|----------------------------------------------------------------------------------------------------|
| <b>sy</b> stem <b>pr</b> otocol <i>interface</i>               | Displays the protocol configuration for the specific interface that you name. <i>interface</i> is either Ethernet or Radio.                                                                                                    |
| <b>sy</b> stem <b>u</b> ptime                                  | Displays how long the system has been running. If the uptime is more than 24 hours, the time appears as <i>n</i> days, <i>hh:mm:ss</i> where <i>n</i> is the number of days and <i>hh:mm:ss</i> is the hours:minutes:seconds.                |
| <b>sy</b> stem <b>v</b> ersion                                 | Displays the build date and time, and lists all software libraries and their version numbers.                                                                                                    |
| test radio                                                     | Performs self tests and displays the results for all the radio device. If you use this command, the link service is disrupted for the duration of the test.                                                                                  |
| <b>re</b> boot  <b>re</b> start  <b>re</b> load  <b>re</b> set | Resets the NCL1170.                                                                                                    |
| write save                                                     | Saves the current configuration. If you want to save the<br>new configuration, you must write (save) any<br>configuration changes before you reboot the NCL1170;<br>otherwise, the NCL1170 reverts to the previously saved<br>configuration. |
| write <b>d</b> efault  <b>e</b> rase                           | Removes all configuration changes, even if you saved<br>them, and resets the NCL1170 to the factory default<br>configuration.                                                                                                    |
| help [command]                                                 | Displays a list of all commands. If you type a command<br>name after help, the syntax for that command is<br>displayed. For example, type help ip to display all IP<br>commands and the syntax for each.                                     |
| <b>e</b> xit  <b>q</b> uit  <b>by</b> e                        | Closes the console session.                                                                                                    |

## Appendix B Abbreviations and Terminology

| Acronym or<br>Abbreviation | Definition                                             |
|----------------------------|--------------------------------------------------------|
| AC                         | Alternating Current                                    |
| ALF                        | Air Link Frame                                         |
| ARQ                        | Automatic Retry reQuest                                |
| ARP                        | Address Resolution Protocol                            |
| ASCII                      | American Standard Code for Information Interchange     |
| dB                         | decibel                                                |
| dBi                        | decibel, with respect to an isotropic antenna          |
| CLI                        | Command Line Interface                                 |
| CPU                        | Central Processing Unit                                |
| CRC                        | Cyclic Redundancy Check                                |
| CSA                        | Canadian Standards Association                         |
| CSMA                       | Carrier Sense Multiple Access                          |
| CSMA/CA                    | Carrier Sense Multiple Access with Collision Avoidance |
| CSMA/CD                    | Carrier Sense Multiple Access with Collision Detect    |
| CTS                        | Clear To Send                                          |
| DCE                        | Data Communication Equipment                           |
| DHCP                       | Dynamic Host Configuration Protocol                    |
| DNS                        | Domain Name Service                                    |
| DPRAM                      | Dual Port Random-Access Memory                         |
| DRAM                       | Dynamic Random-Access Memory                           |
| DSR                        | Data Set Ready                                         |

#### Table 9 Acronyms and Abbreviations

| Acronym or<br>Abbreviation | Definition                                                     |
|----------------------------|----------------------------------------------------------------|
| DSSS                       | Direct-Sequence Spread Spectrum                                |
| DTE                        | Data Terminal Equipment                                        |
| ESN                        | Electronic Serial Number                                       |
| FCC                        | Federal Communications Commission (U.S.A.)                     |
| FTP                        | File Transfer Protocol                                         |
| GHz                        | Gigahertz                                                      |
| IBL                        | Inter Building Link                                            |
| IC                         | Industry Canada                                                |
| ICMP                       | Internet Control Message Protocol                              |
| ID                         | Identifier, Identification                                     |
| IEEE                       | Institute of Electrical and Electronics Engineers              |
| IF                         | Intermediate Frequency                                         |
| IP                         | Internet Protocol                                              |
| ISM                        | Industrial, Scientific, and Medical (unlicensed radio band)    |
| LAN                        | Local Area Network                                             |
| LED                        | Light-Emitting Diode                                           |
| LLC                        | Link Layer Control                                             |
| MAC                        | Media Access Control, Medium Access Controller                 |
| Mbps                       | Megabits per second                                            |
| MHz                        | Megahertz                                                      |
| MIB                        | Management Information Base                                    |
| MTU                        | Maximum Transmission Unit                                      |
| NCL                        | Network Communication Link, as in NCL1170, a WaveRider product |
| NIC                        | Network Interface Card                                         |
| OSPF                       | Open Shortest Path First                                       |
| PC                         | Personal Computer                                              |
| PCI                        | Personal Component Interconnectbus                             |
| PER                        | Packet Error Rate                                              |
| PHY                        | Physical Layer                                                 |
| PTMP                       | Point-to-Point                                                 |
| PTP                        | Point-to-Multipoint                                            |
| RADIUS                     | Remote Access Dial In User Server                              |
| RF                         | Radio Frequency                                                |
| RFC                        | Request For Comments                                           |

| Acronym or<br>Abbreviation | Definition                                      |
|----------------------------|-------------------------------------------------|
| RIP                        | Routing Information Protocol                    |
| RMA                        | Returned Merchandise Authorization              |
| RSSI                       | Receive Signal Strength Indicator               |
| RTS                        | Request To Send                                 |
| Rx                         | Receive                                         |
| SNMP                       | Simple Network Management Protocol              |
| TCP                        | Transmission Control Protocol                   |
| TCP/IP                     | Transmission Control Protocol/Internet Protocol |
| Тх                         | Transmit                                        |
| URL                        | Uniform Resource Locator                        |
| V                          | Volt                                            |
| WMM                        | WaveRider MAC Module                            |
| WRM                        | WaveRider Radio Module                          |

#### Table 10 NCL1170 Network Terminology

| Term                                      | Definition                                                                                                    |
|-------------------------------------------|----------------------------------------------------------------------------------------------------|
| Address Resolution<br>Protocol (ARP)      | The layer below the IP layer; maps the IP and MAC addresses together.                                                                                                    |
| Bridge                                    | A device that connects and passes packets between two<br>network segments. A bridge operates at the MAC layer. A<br>bridge filters or forwards an incoming frame based on the MAC<br>address of the frame.                                                                                                    |
|                                           | A learning bridge listens to traffic on its interfaces and maintains a table of addresses. See also <i>Router</i> .                                                                                                    |
| Channel                                   | Generally, the medium through which information is<br>communicated. In wireless communications, the channel is<br>usually defined by the center frequency, modulation type, and<br>occupied bandwidth.                                                                                                    |
| Command Line Interface<br>(CLI)           | In contrast to a graphical user interface, a CLI is a configuration and control interface based on keyboard-entry commands and responses.                                                                                                    |
| Console Port                              | Typically, the 9-pin RS 232 serial port on an NCL1170 to which a terminal or laptop computer is connected to configure or control the device.                                                                                                    |
| Domain Name Server<br>(DNS)               | A database system that translates IP addresses into domain names. For example, 207.23.187.242 is converted into waverider.com.                                                                                                    |
| Direct-Sequence Spread<br>Spectrum (DSSS) | A form of spread-spectrum communications that uses a high-<br>speed code sequence, along with the information being sent,<br>to modulate the RF carrier.                                                                                                    |
| Master                                    | The NCL1170 defined as a master provides the access control<br>for all NCL1170 stations in the same radio network. The<br>master configuration determines the channel that the NCL1170<br>stations use. There must be only one master using the same<br>channel in the radio network. You must configure a master<br>within the coverage area of another master to use a different<br>channel. |
| Master ID                                 | Improves security on the wireless network. NCL1170s must have the same master ID in order to communicate with each other.                                                                                                    |
| Master vs. Station                        | Decide which NCL1170 is the master. In the point-to-point configurations, it does not matter which NCL1170 is master, just remember that the master provides the access control to the station. In the case of point-to-multipoint, the master must have a line of sight to each station, but each station may not have a radio communication path to other stations.                          |

| Term                                        | Definition                                                                                                    |
|---------------------------------------------|----------------------------------------------------------------------------------------------------|
| Media Access Control<br>(MAC) address       | The 6-byte low-level hardware or physical address of an Ethernet device.                                                                                                    |
| Radio Channel                               | A 22 MHz wide RF channel with a center frequency specified<br>in Appendix C. In any given network, all NCL1170s must<br>operate on the same radio channel to communicate.                                                                                                    |
| Radio Type                                  | This parameter specifies the role of the NCL1170 in the radio network. Each NCL1170 is classified as either a master or a station.                                                                                                    |
| Receive Signal Strength<br>Indicator (RSSI) | Displays the average and peak radio receive signal strength of the NCL1170, based on a factory calibrated threshold (floor) value, calculated every half second.                                                                                                    |
| Router                                      | A device that connects and passes packets between two or<br>more network segments. A router filters or forwards an<br>incoming packet based on the IP address of the packet.<br>Routers use static routes which take precedence over routes<br>chosen by all dynamic routing protocols. See also <i>Bridge</i> .   |
| Routing Information<br>Protocol             | A routing protocol for IP networks based on the distance-<br>vector algorithm, where all or a portion of the routing table is<br>sent to all other neighbouring devices along with each<br>message.                                                                                                    |
| Static Route                                | A route that is explicitly configured and entered in the routing table. Static routes take precedence over routes chosen by dynamic routing protocols.                                                                                                    |
| Station                                     | An NCL1170 defined as a station synchronizes with an NCL1170 master that has the same station and master ID setting.                                                                                                    |
| System Name                                 | A name that allows a user to identify a particular NCL1170.<br>Once the Name is assigned, the system name appears as the<br>prompt.                                                                                                    |
| System Password                             | A set of characters that prevents unauthorized access to console commands. The same password applies when accessing the console from the RS-232 port, from the network using Telnet, or when connecting to the FTP server.                                                                                         |
| Unit ID                                     | In the case of a station, unit ID provides the wireless address<br>at the station. In the case of a Master, a list of unit IDs forms<br>the access list of stations allowed to communicate with the<br>Master. Any station not on the list will be disabled whenever<br>the station attempts to access the Master. |

### Appendix C Operating Channel Frequencies

The following table defines the channel frequency set for each WaveRider regulatory domain.

| Channel<br>ID | FCC/IC<br>Channel<br>Frequencies<br>(USA/<br>Canada) | MKK<br>Channel<br>Frequencies<br>(Japan) | ETSI<br>Channel<br>Frequencies<br>(Europe) | French<br>Channel<br>Frequencies | Spanish<br>Channel<br>Frequencies |
|---------------|------------------------------------------------------|------------------------------------------|--------------------------------------------|----------------------------------|-----------------------------------|
| 1             | 2412 MHz                                             | not available                            | 2412 MHz                                   | not available                    | not available                     |
| 2             | 2417 MHz                                             | not available                            | 2417 MHz                                   | not available                    | not available                     |
| 3             | 2422 MHz                                             | not available                            | 2422 MHz                                   | not available                    | not available                     |
| 4             | 2427 MHz                                             | not available                            | 2427 MHz                                   | not available                    | not available                     |
| 5             | 2432 MHz                                             | not available                            | 2432 MHz                                   | not available                    | not available                     |
| 6             | 2437 MHz                                             | not available                            | 2437 MHz                                   | not available                    | not available                     |
| 7             | 2442 MHz                                             | not available                            | 2442 MHz                                   | not available                    | not available                     |
| 8             | 2447 MHz                                             | not available                            | 2447 MHz                                   | not available                    | not available                     |
| 9             | 2452 MHz                                             | not available                            | 2452 MHz                                   | not available                    | not available                     |
| 10            | 2457 MHz                                             | not available                            | 2457 MHz                                   | 2457 MHz                         | 2457 MHz                          |
| 11            | 2462 MHz                                             | not available                            | 2462 MHz                                   | 2462 MHz                         | 2462 MHz                          |
| 12            | not available                                        | not available                            | 2467 MHz                                   | 2467 MHz                         | not available                     |
| 13            | not available                                        | not available                            | 2472 MHz                                   | 2472 MHz                         | not available                     |
| 14            | not available                                        | 2484 MHz                                 | not available                              | not available                    | not available                     |

### Appendix D NCL1170 Antenna Recommendations

The NCL1170 has been certified for use with Omni, Patch, Yagi, and Dish antenna types. The table below includes examples of each of the recommended antenna types, as well as their associated maximum antenna system gain.

| Antenna Type | Manufacturer | Model Number | Maximum Antenna<br>System Gain |
|--------------|--------------|--------------|--------------------------------|
| Omni         | Mobile Mark  | OD9-2400     | 9.0 dBi                        |
| Patch        | Til-Tek      | TA-2408      | 10.6 dBi                       |
| Yagi         | Astron       | 928-4        | 10.1 dBi                       |
| Dish         | Til-Tek      | TA-811       | 10.4 dBi                       |

#### Table 11 NCL1170 Supported Antennas

**NOTE:** For a Dish antenna a cavity filter with a minimum rejection of 20  $dB \pm 22MHz$  from the channel center frequency is required.

Antenna system gain is the net gain of the system. In other words, it is the antenna gain minus the insertion loss due to cabling, filters, surge protectors, and other hardware components. During installation, you must verify that the antenna system does not exceed the maximum allowable antenna system gain for that specific antenna type.

Calculate the antenna system gain by adding the value of the insertion loss for each component of the antenna system, excluding the antenna, and subtracting the total of that sum from the antenna gain. You can measure the insertion loss of the components, and the antenna gain, at the frequency of interest, or obtain it by referencing the manufacturer's supplied literature.

For example, with a Yagi antenna system, 10 m of cable, a surge protector, and a bandpass filter, you would calculate the following antenna system gain:

| Antenna gain:                        | 12.4 dBi |
|--------------------------------------|----------|
| Insertion loss:                      |          |
| - cable:                             | 4 dB     |
| <ul> <li>surge protector:</li> </ul> | 0.2 dB   |
| - filter:                            | 1.1 dB   |

The total insertion loss is 5.3 dB, which gives an antenna system gain of 12.4 dBi minus 5.3 dB, or 7.1 dBi. Since the system gain is lower than the maximum antenna system gain of 9.1 dBi, this antenna configuration is valid.

## Appendix E NCL1170 Specifications

The followiing tables list the technical specifications for the NCL1170 (FCC/IC RF Regulatory Domains).

| Тороlogy                                                      | Point-to-Multipoint, Point-to-Point, or<br>Repeater |
|---------------------------------------------------------------|-----------------------------------------------------|
| Operational Modes                                             | Bridging or Routing                                 |
| Transmission Protocols Supported                              | TCP/IP, Telnet, SNMP, FTP                           |
| Routing Protocols Supported                                   | Standard: Static<br>Optional: RIP, DHCP Relay       |
| Simultaneous Stations per Master                              | 20                                                  |
| Operational Master/Station groups in designated coverage area | 3 (one channel per Master/Station group)            |
| Air Frame Format                                              | Standard: WaveRider proprietary                     |

#### Table 12Network Interface

#### Table 13 Physical Interface

| Ethernet     | RJ-45, 10/100Base Tx (no auto sense) |
|--------------|--------------------------------------|
| Serial       | DB-9, serial DTE RS-232              |
| RF Connector | WaveRider proprietary                |

#### Table 14 Radio Performance

| Minimum Channel Centre Frequency | 2.412 GHz |
|----------------------------------|-----------|
|----------------------------------|-----------|

| Maximum Channel Centre Frequency               | 2.462 GHz                                                                    |
|------------------------------------------------|------------------------------------------------------------------------------|
| Channel Bandwidth                              | 22 MHz                                                                       |
| Center Frequency Spacing Increment             | 5 MHz                                                                        |
| Minimum Separation Between Orthogonal Channels | 25 MHz                                                                       |
| Maximum Orthogonal Channels                    | 3                                                                            |
| Orthogonal Channel Set                         | 1, 6, 11                                                                     |
| Orthogonal Channel Set Centre<br>Frequencies   | 2.412 GHz, 2.437 GHz, 2.462 GHz                                              |
| Modulation Scheme                              | CCK (Complementary Code Keying)<br>DSSS (Direct Sequence Spread<br>Spectrum) |
| Maximum Over-the-Air, Raw Data Rate            | 11 Mbps                                                                      |
| Maximum Throughput Point-to-Point              | 7.5 Mbps                                                                     |
| Maximum Throughput Point-to-Multipoint         | 6.6 Mbps                                                                     |
| Center Frequency Spacing Increment             | 5 MHz                                                                        |
| Nominal RF Out Put Power                       | +25 dBm                                                                      |
| Minimum Receive Sensitivity                    | -82 dBm                                                                      |
| Maximum Operating Range                        | 16 km (line of sight)                                                        |

#### Table 15 Power Supply

| AC Input              | 94 to 264 VAC, single phase |
|-----------------------|-----------------------------|
| AC Input Frequency    | 47 to 63 Hz                 |
| Maximum Input Current | 2.2 A                       |

#### Table 16 Environmental Considerations

| Operating Temperature | 0° to +55° C   |
|-----------------------|----------------|
| Storage Temperature   | -20° to +70° C |

#### Table 17 Regulatory

| Standards | Industry Canada RSS-210, RSS-102<br>Federal Communications Commission -<br>CFR47, Part 15B, Sections 15.205,<br>15 209, 15 247 |
|-----------|----------------------------------------------------------------------------------------------------|
|           | 15.209, 15.247                                                                                                    |

## Appendix F Configuration Data Record

Use the following form to record your NCL1170 information for each NCL1170 group.

NCL1170 Network Group Configuration Data Record

| Radio   | Subnet Mask | Software | Bridge or | SNM<br>Commui     | P<br>nities | SNMP Trap         | ) Server      |
|---------|-------------|----------|-----------|-------------------|-------------|-------------------|---------------|
| Channel |             | Version  | Kouter    | Community<br>Name | RM          | Community<br>Name | IP<br>Address |
|         |             |          |           |                   |             |                   |               |

# Master Information

| e                           | Loss                       |  |
|-----------------------------|----------------------------|--|
| Cab                         | Type                       |  |
| ı (Yagi/<br>c/omni/<br>el)  | Gain                       |  |
| Antenna<br>parabolio<br>pan | Type                       |  |
| Ethernet<br>Hardware        | Address                    |  |
| Location                    |                            |  |
| dress                       | Radio<br>(Routing<br>only) |  |
| IP Ad                       | Ethernet                   |  |
|                             | Backoff<br>Range           |  |
| Radio Settings              | Backoff<br>Mode            |  |
|                             | Slot<br>Time               |  |
|                             | IFS                        |  |
| Password                    |                            |  |
| Serial                      |                            |  |
| Unit ID                     |                            |  |
| System                      |                            |  |

# Station Information

| ۵                               | Loss                       |  |  |  |  |
|---------------------------------|----------------------------|--|--|--|--|
| (Yagi/<br>c/omni/ Cabl          | Type                       |  |  |  |  |
|                                 | Gain                       |  |  |  |  |
| Antenna<br>parabolic<br>pan     | Type                       |  |  |  |  |
| Ethernet<br>Hardware<br>Address |                            |  |  |  |  |
| Location                        |                            |  |  |  |  |
| dress                           | Radio<br>(Routing<br>only) |  |  |  |  |
| Radio Settings                  | Ethernet                   |  |  |  |  |
|                                 | Backoff<br>Range           |  |  |  |  |
|                                 | Backoff<br>Mode            |  |  |  |  |
|                                 | Slot<br>Time               |  |  |  |  |
|                                 | ιES                        |  |  |  |  |
| Password                        |                            |  |  |  |  |
| Serial<br>Number                |                            |  |  |  |  |
| Unit ID                         |                            |  |  |  |  |
| System<br>Name                  |                            |  |  |  |  |

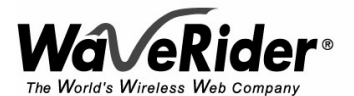

 Telephone:
 +1 416–502–3161

 Fax:
 +1 416–502–2968

 Email:
 techsupport@waverider.com

 URL:
 www.waverider.com